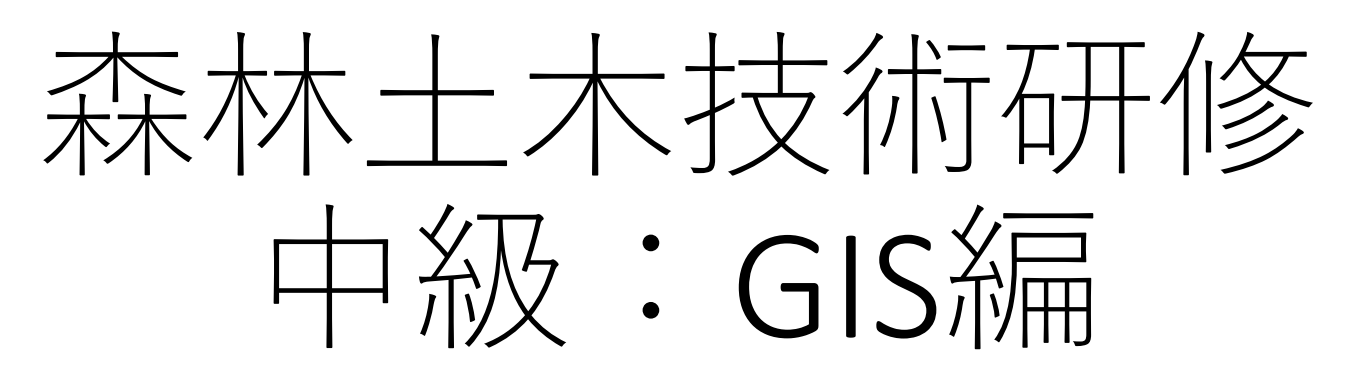

2017/7/26(水), @森林研究所会議室 講師:小林裕之

#### ◎kobayasi@fes.pref.toyama.jp ※森研独自 (△hiroyuk.kobayashi@pref.toyama.lg.jp) ※庁内LAN

# 主なGISソフトウェアと私評

- 有料版
  - TNTmips
    - 森林総研その他で採用事例が多い。約85万円と高価なのがネック。 森研小林のメインGISソフト
  - Arc GIS
    - 学割版が格安なので大学で習得する学生が多いが、役所では学割版 が買えないので、就職後は使う機会がない。
- 無料版
  - カシミール3D(今日はこれを勉強する)
    - 林務職員の定番ソフト,これが使えない職員はクビ
  - Google Earth (Pro)
    - 平面図と鳥瞰図をシームレスに見ることができて便利, Pro版は シェープファイルの表示可
  - QGIS
    - フリーの本格的GISはこれ,最近北海道庁森林土木職員の喜多さんが 参考書を出した。

# カシミール3D以外のハード, ソフトの紹介(@電算室)

- TNTmipsの紹介
  - 空中写真の主点計測
- ・ドローンの紹介
  - DJI社 PHANTOM 4 PRO
- Photo Scan Proの紹介
  - ドローン空撮画像の解析
- Google Earthの紹介
  - 筆ポリゴンと森林簿の表示
- QGISの紹介
  - オルソモザイク画像の表示?

# カシミール3 Dのデータ種別

- (a)地図(.bmp, .cmp, .dcmなど)
  - 地図画像や標高データのことをカシミール3Dでは「地図」
     データと呼ぶ
- (b)地名(.ndb)
  - 地名のデータ
- (c)Arc/Info export ファイル(.e00) 要GISツールプラグイン
  - GISツールプラグインで表示する線データ
- (d)GPS (.gdb)
  - GPSデータ(ウェイポイント,ルート,トラック)
  - .gpxファイルで他のハード、ソフトとデータ交換
- (e)デジカメ写真画像(.jpg)
  - デジカメプラグインで位置情報(ジオタグ)を与えたり、撮影場所でアイコンや撮影方向を表示

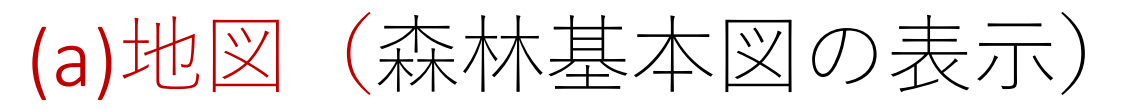

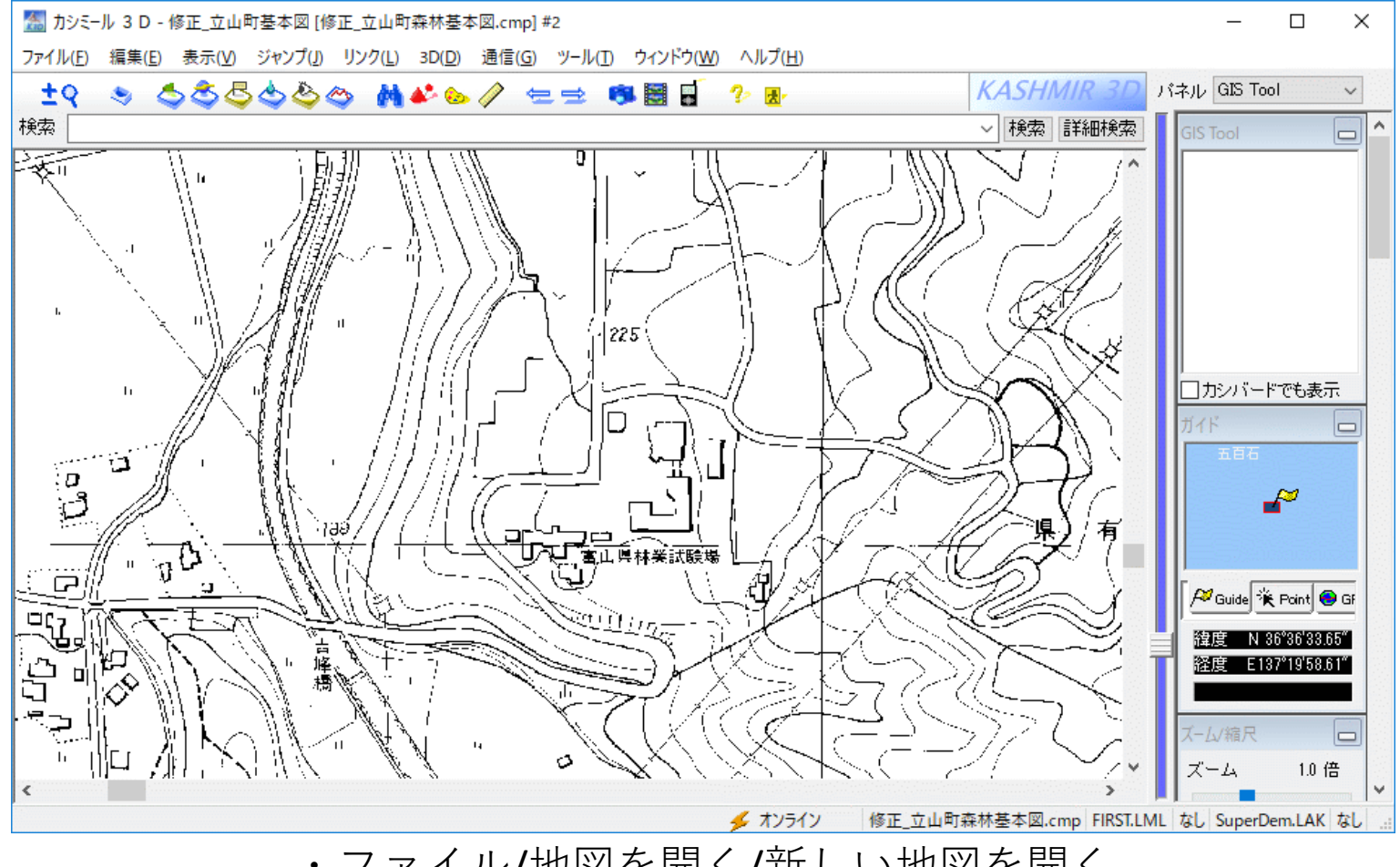

・ファイル/地図を開く/新しい地図を開く

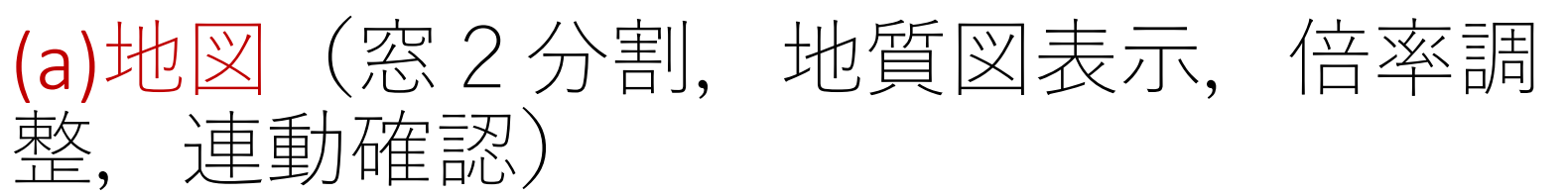

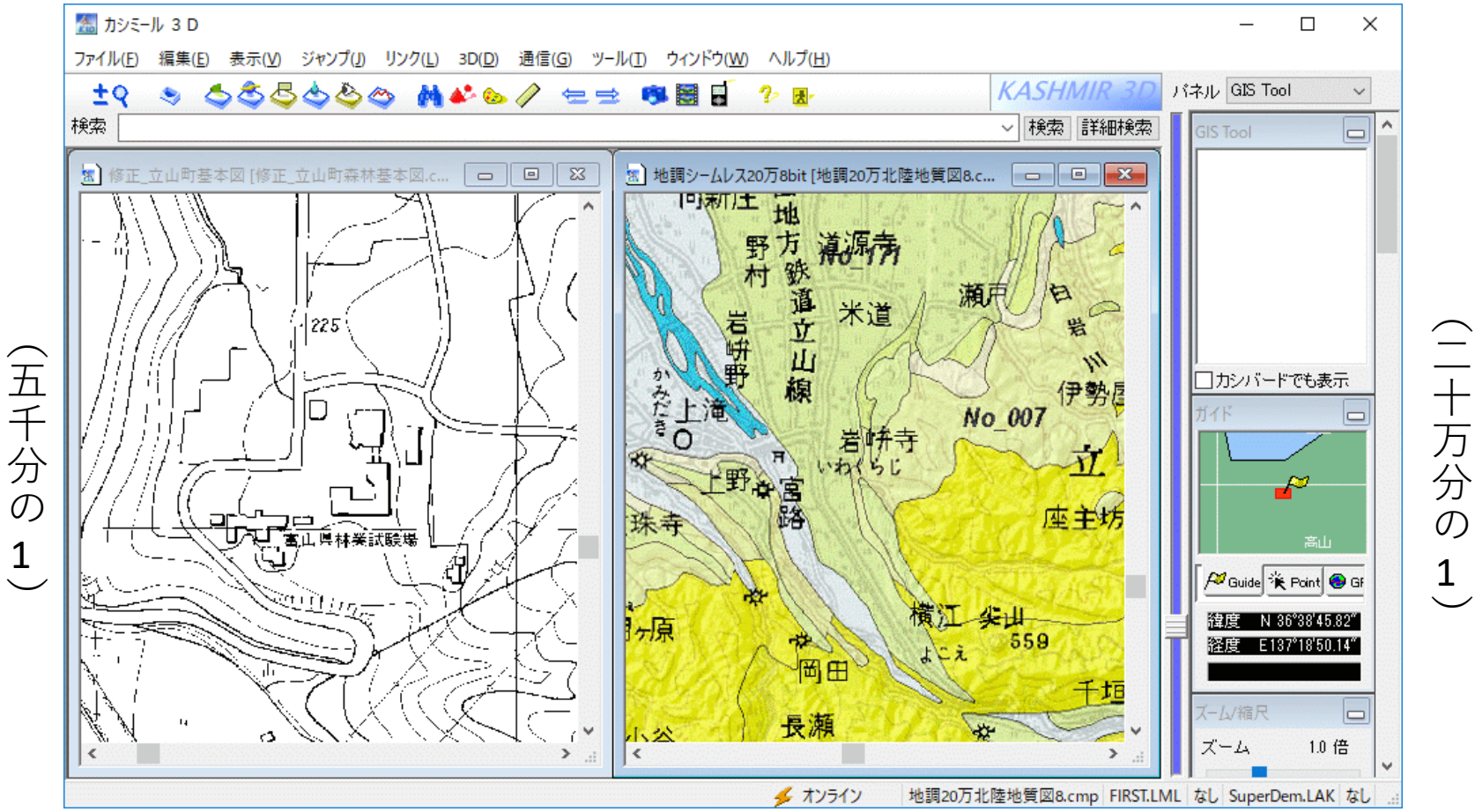

#### ・ウィンドウ/2分割縦 ・ファイル/地図を開く/新しい地図を開く

#### (a)地図(地質図を削除して基本図だけを 単一窓に表示)

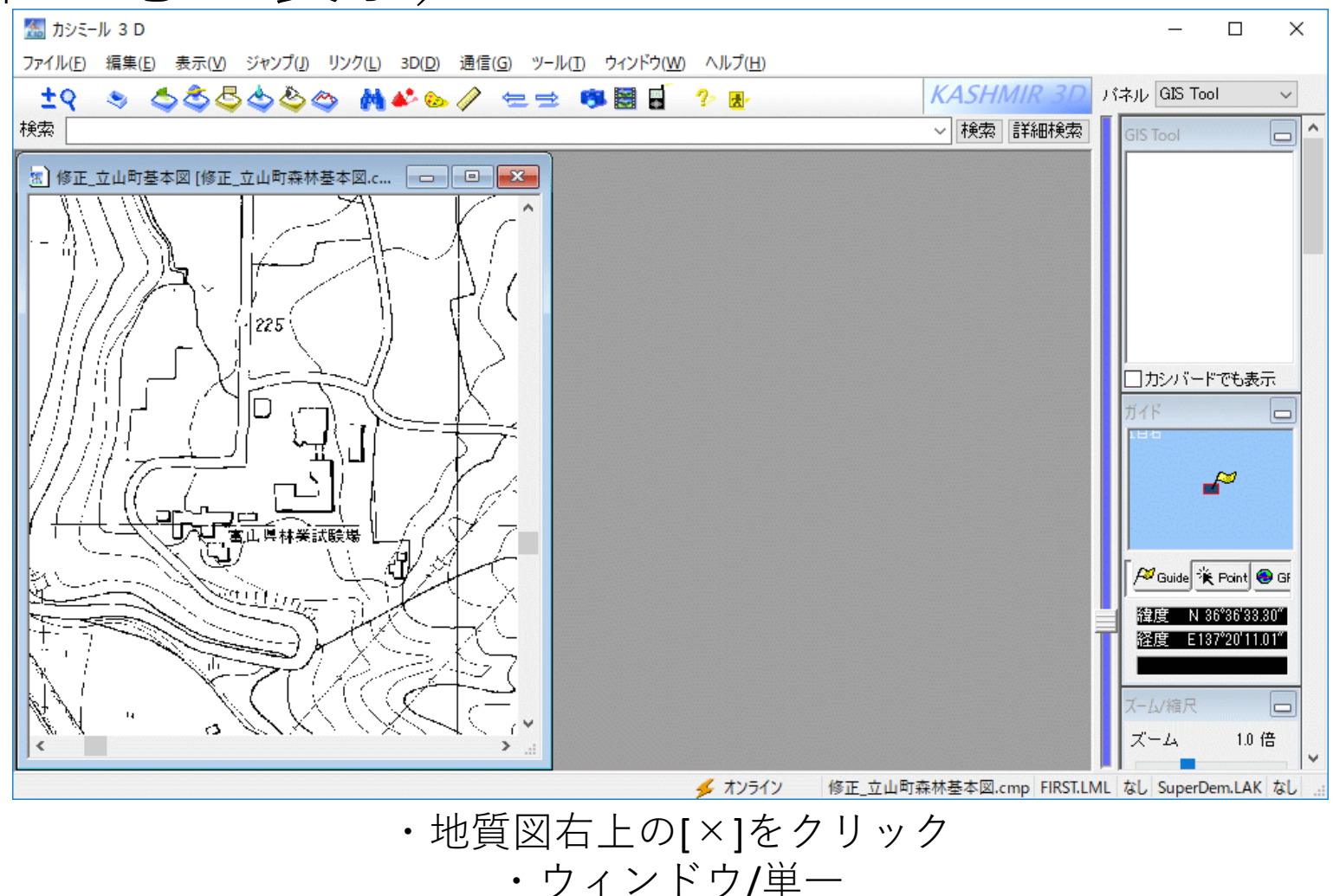

### (a)地図(基本図に標高データを重ねる)

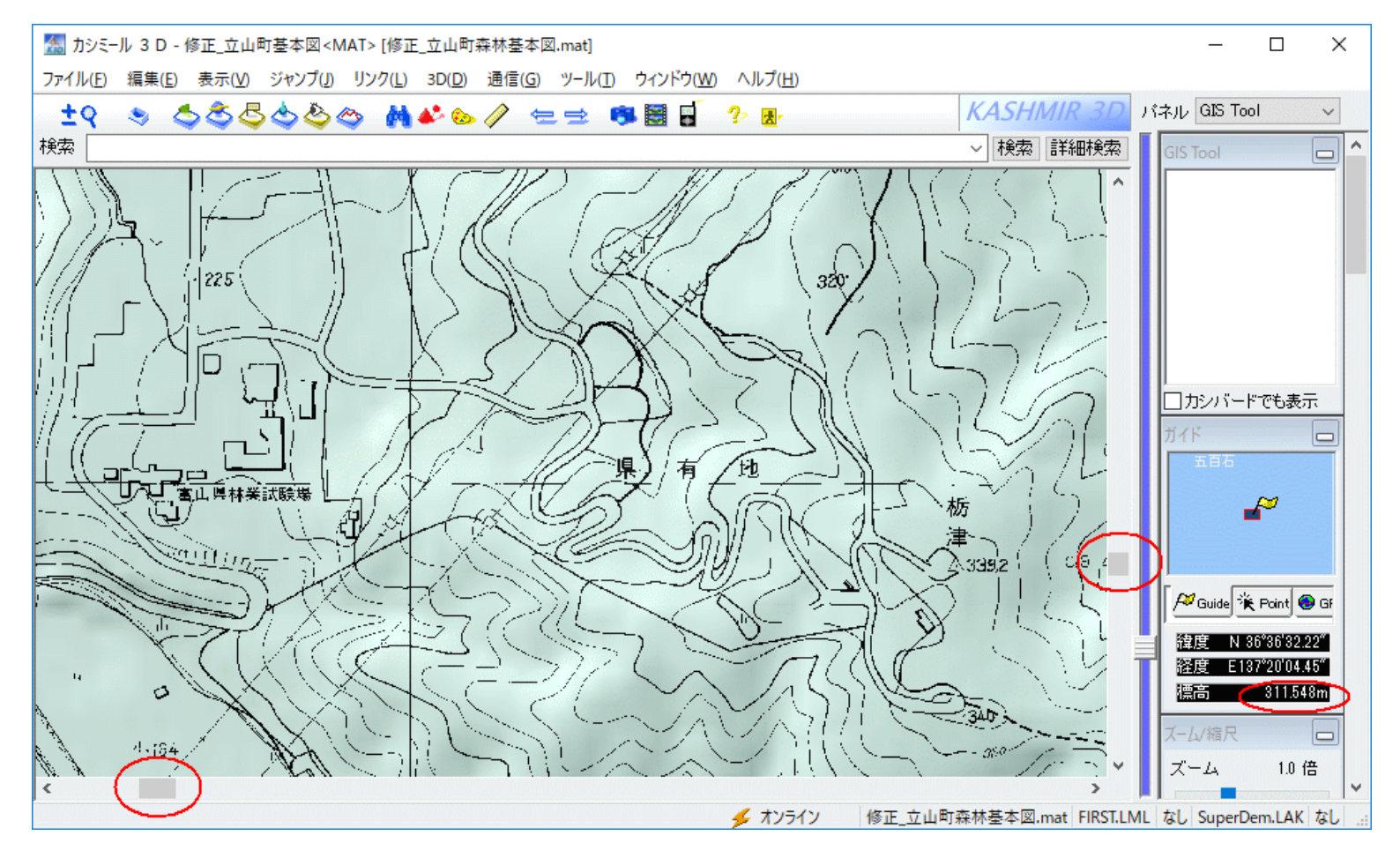

・編集/標高データを重ねる/次へ/参照/標高データの選択/開く/次へ/完了

### (a)地図 (カシバードを起動する)

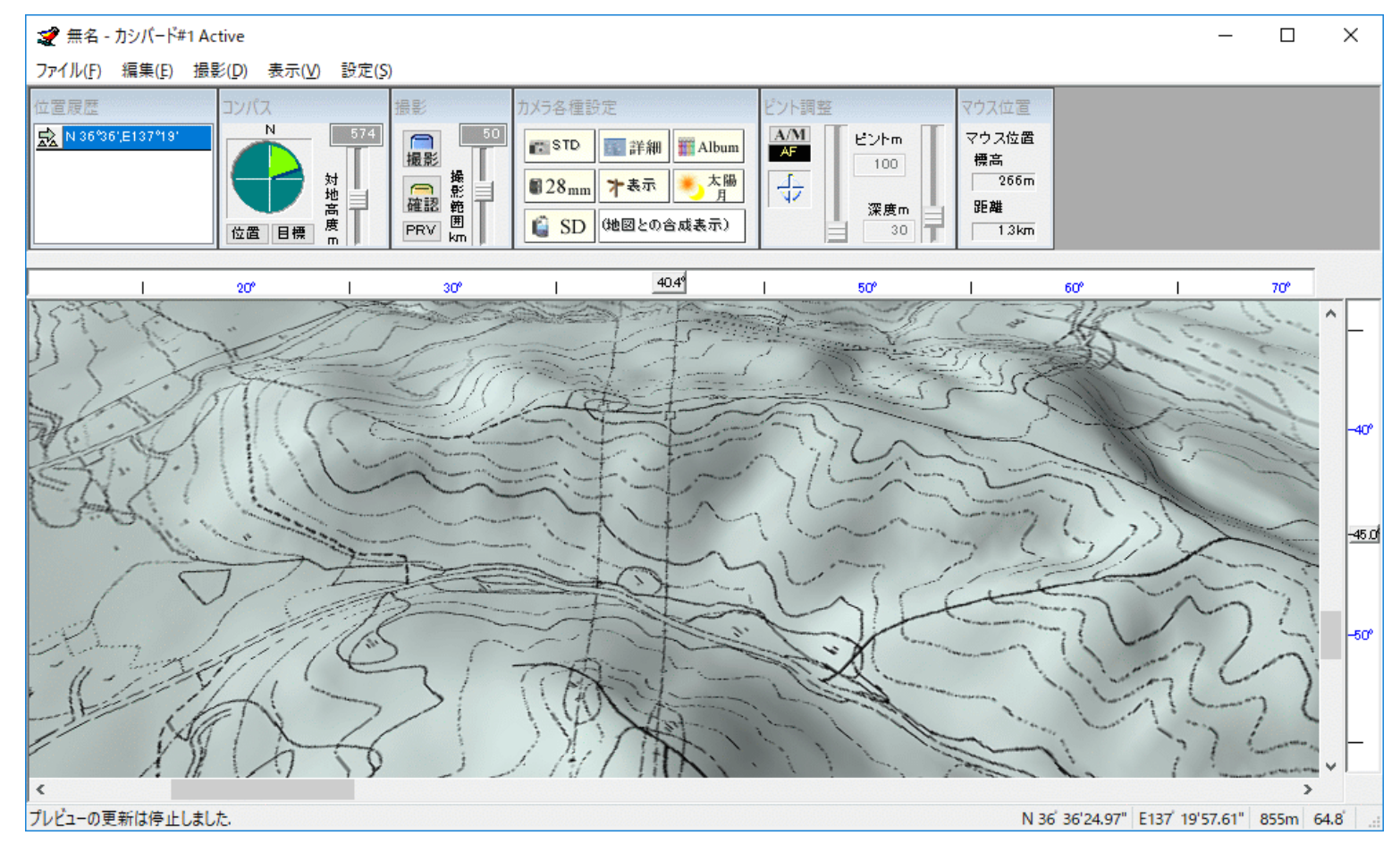

・カメラ型アイコンをクリック/(次へ/次へ/・・)

### (a)地図 (カシバードで遊ぶ)

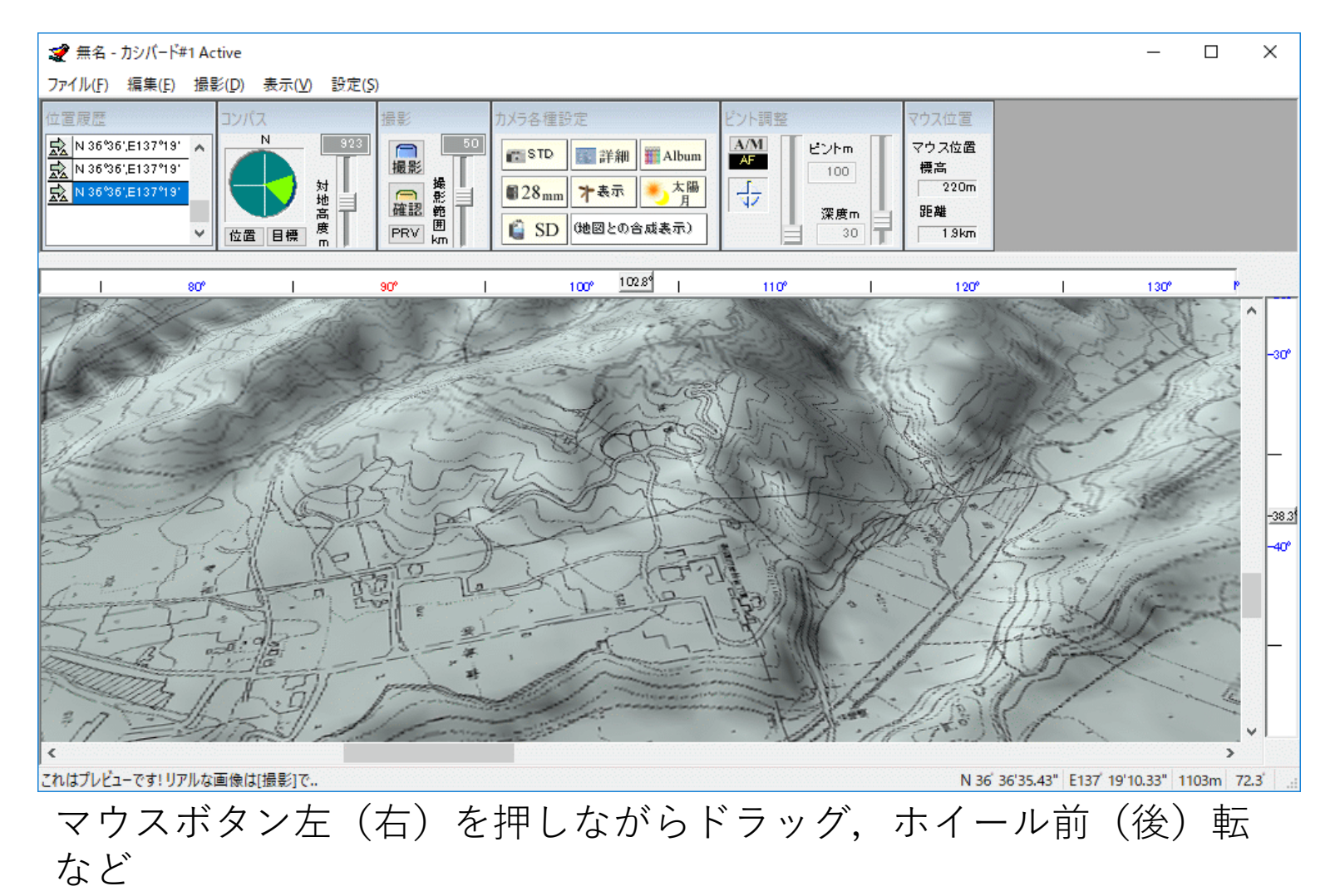

#### (a)地図 (カシバードの作品例)

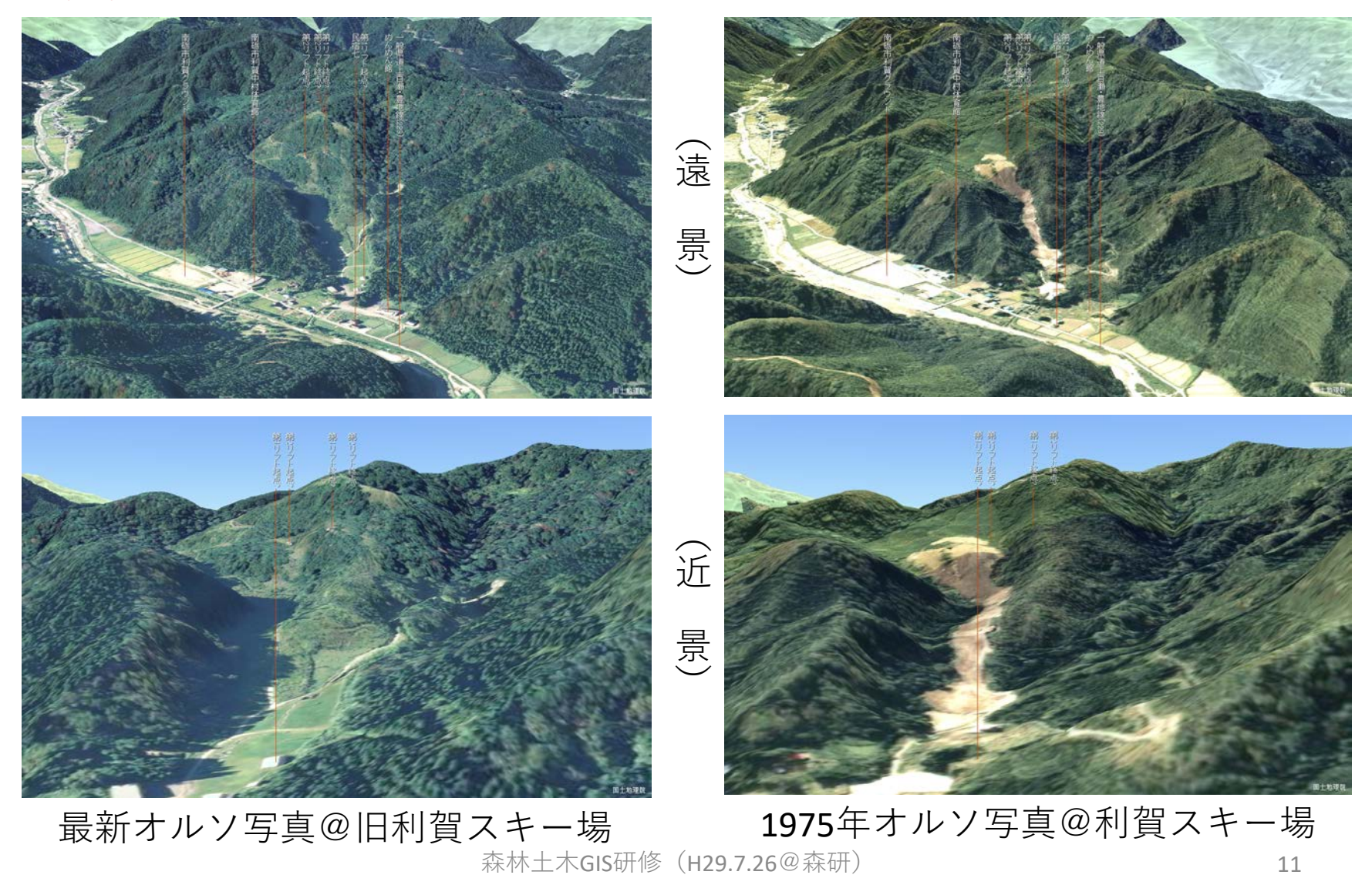

### (b)地名 (富山の山585座の表示)

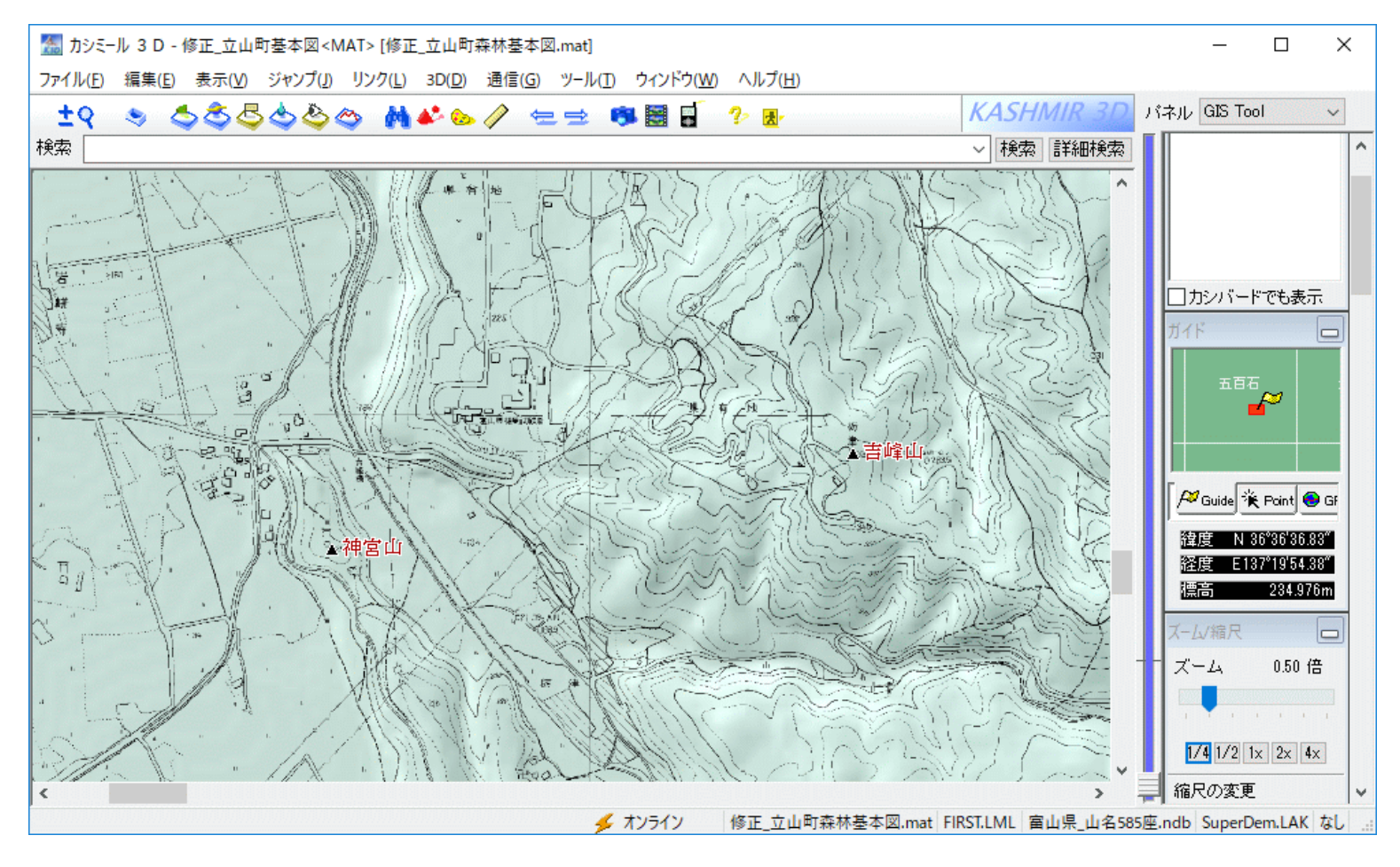

・ファイル/開く/地名ファイル

#### (b)地名(地名の検索画面)

| 🌆 地名の編集                       |                        |                                      |                |    |        | × |
|-------------------------------|------------------------|--------------------------------------|----------------|----|--------|---|
| ファイル( <u>F</u> ) 編集( <u>E</u> | ) 変換( <u>T</u> )       |                                      |                |    |        |   |
| 終了                            | キャンセル 新規作成( <u>N</u> ) | カット&ペースト<br>ータの間でデ                   | でGPSデ<br>「一タ交換 |    |        |   |
|                               |                        |                                      | -を入 🏑          |    |        |   |
| 名前                            | 読み                     | 標高緯度                                 | 経度             | 種類 | レイヤー   | ^ |
| 白島山                           | シラトリヤマ                 | 1283 36°56'39,26″                    | 137°42'39.34″  | 山名 | レベル1   |   |
| 菊石山                           | キカイシヤマ                 | 1203 36°55'35 42"                    | 137°43'12.74″  | 山名 | L-31-1 |   |
| 黄連山                           | オウレンヤマ                 | 1367 36°54'50.20"                    | 137°43'04.36″  | 山名 | レベルゴ   |   |
| 犬ヶ岳                           | イヌカタウ                  | 1575 36°54'24.12"                    | 137°42'55.63"  | 山名 | レベルゴ   |   |
| サワガニ山                         | サワカニヤマ                 | 1607 36°53'20.43"                    | 137°42'52.95"  | 山名 | レベル1   |   |
| 黒岩山                           | 201722                 | 1619 36°52'25.14″                    | 137°43'54.02″  | 山名 | レベル1   |   |
| 長栂山                           | ナカッカ・ヤマ                | 2265 36°50'17.81″                    | 137°44'00.51″  | 山名 | レベル1   |   |
| 初雪山                           | ハツユキヤマ                 | 1607 36°53'47.69″                    | 137°41'15.36″  | 山名 | レベル1   |   |
| 白金/頭                          | シロカネノスコ                | 1489 36°52'55.41″                    | 137°40'34.55″  | 山名 | レベル1   |   |
| 定倉山                           | ショウクラヤマ                | 1402 36°52'02.53″                    | 137°40'49.67″  | 山名 | レベル1   |   |
| 大地山                           | オオチヤマ                  | 1163 36°54'40.32″                    | 137°38'34.65″  | 山名 | レベル1   |   |
| 黒菱山                           | クロビジヤマ                 | 1041 36°55'39.04″                    | 137°38'08.97″  | 山名 | レベル1   |   |
| 焼山                            | ヤケヤマ                   | 904 36°56'24.38″                     | 137°38'13.76″  | 山名 | レベル1   |   |
| 大鷲山                           | オオワシヤマ                 | 815 36°57'01.61″                     | 137°37'45.56″  | 山名 | レベル1   |   |
| 押場峯                           | オシハミネ                  | 691 36°56'38.34″                     | 137°37'22.25″  | 山名 | レベル1   |   |
| 烏帽子山                          | エホジヤマ                  | 481 36°57'40.46″                     | 137°37'17.52″  | 山名 | レベル1   |   |
| 城山                            | 2045                   | 241 36°57'46.70″                     | 137°35'07.34″  | 山名 | レベル1   |   |
| 二王山                           | ニオウサシ                  | 781 36°55'30.14″                     | 137°36'38.51″  | 山名 | レベル1   |   |
| 南保富士                          | ナンホワシ                  | 723 36°55'44.00″                     | 137°36'24.41″  | 山名 | レベル1   |   |
| 二土半肇                          | ニオウフ・ラミネ               | 628 36°56'02.14"                     | 137°36'19.74"  | 山名 | レベルコ   |   |
| 將谷肇                           | カンタンミネ                 | 553 36°56'16.13"                     | 137°36'16.17"  | 山名 | レベルコ   |   |
| 三峰                            | 39本°                   | 370 36~55.54.62                      | 137*35*19.54*  | 山名 | レベルコ   |   |
| 権現山(笹川)                       | コングンヤマ                 | 201 36*56*37.08*                     | 137*35*35.26** | Щž | レベルコ   |   |
| 南保山                           | ナンホヤマ                  | 340 35*55"00.15"                     | 137*34*56.41*  | 山治 | レベルコ   |   |
| 十蔵山                           | センアワヤマ                 | 289 36~56~46.78"                     | 137*34*40.41*  | 山治 |        |   |
| 馬鬣山                           | ハツョワサン                 | 240 36*57'07.24*                     | 137*34*44.00** | Шž | レベルコ   |   |
| ▲●●                           | トナノキヤマ                 | 13/0 35"50"16.52"                    | 137"38"52.19"  | 山治 | レベルコ   |   |
| 貝がⅢ<br>  白◇5 L 志峰             | 417/077<br>+ 200       | 951 35°52°15./0°                     | 137'35'32.89"  | 山沼 |        |   |
| 目が旧留峰                         | オキブルンドマナンホッ            | 972 30'51'59.27                      | 137 30 38.70   | 山沿 |        |   |
| 住宿田                           | ガスクライマー しかにたっ          | 555 35'53 (9.01"<br>510 06%50'00 70" | 137'35'31.27"  | 山沿 |        |   |
|                               | ኮማታየፈ<br>ከተሰ ና ደግ      | 012 30,03,09.78                      | 13/130 49.43   | 山沼 |        |   |
| [馬打田]<br>                     | ジガフナギマ                 | 932 30 02 03.94<br>040 00%50/54 00%  | 137 34 40.72   |    |        | ¥ |

・編集/地名の編集

# (b)地名(地名を閉じる)

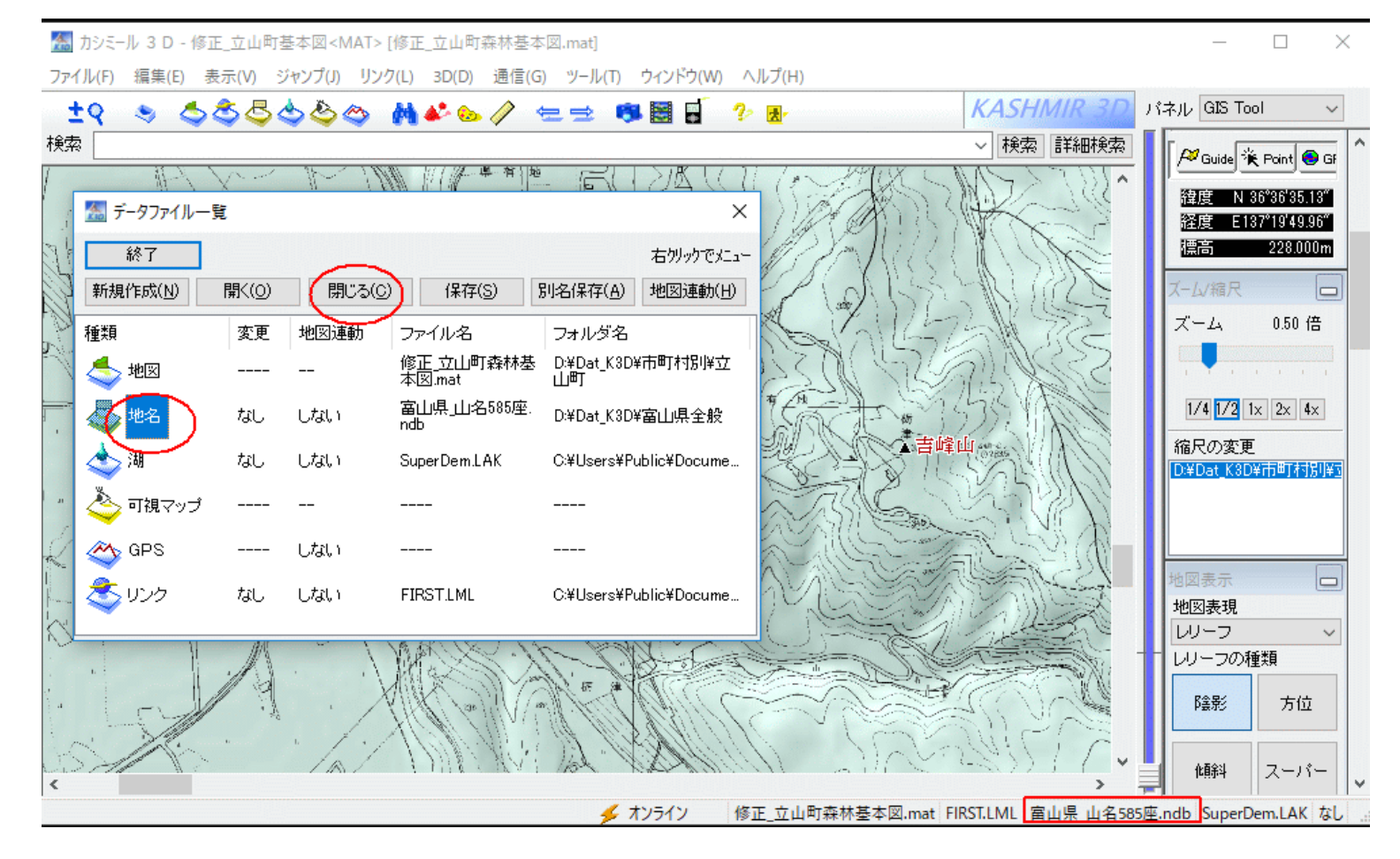

#### ・ファイル/データー覧/[地名]を選び/[閉じる]をクリック/[終了]

# (c)EOO (治山施設の表示1)

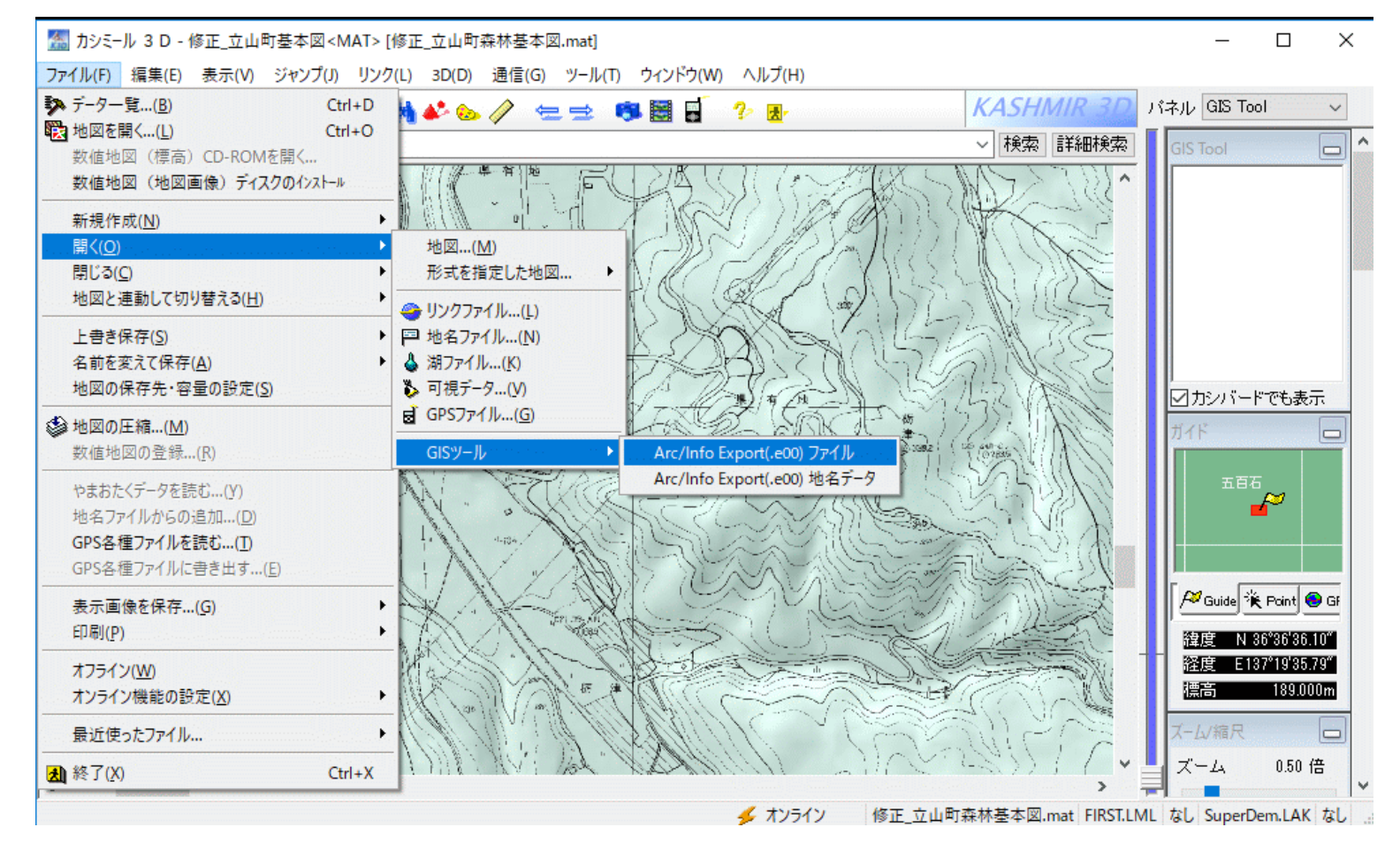

・ファイル/開く/GISツール/ArcInfo Export(.e00)ファイル/新しく読み込む (GISツールプラグインがないとこのメニューは表示されない)

# (c)EOO (治山施設の表示2)

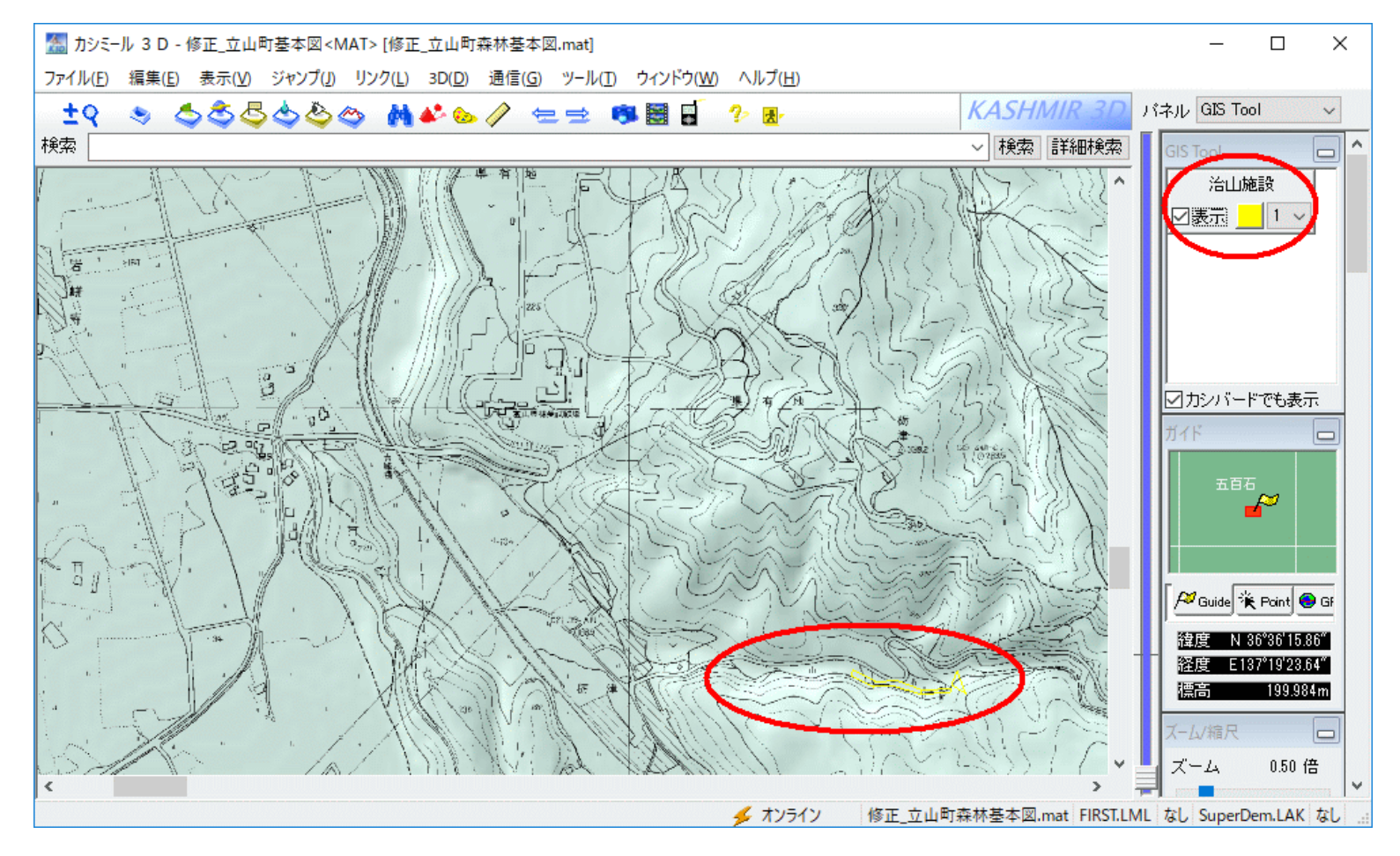

#### (EOOファイルはデフォルトで幅1の黄色線で表示される)

# (c)EOO (治山施設の表示3)

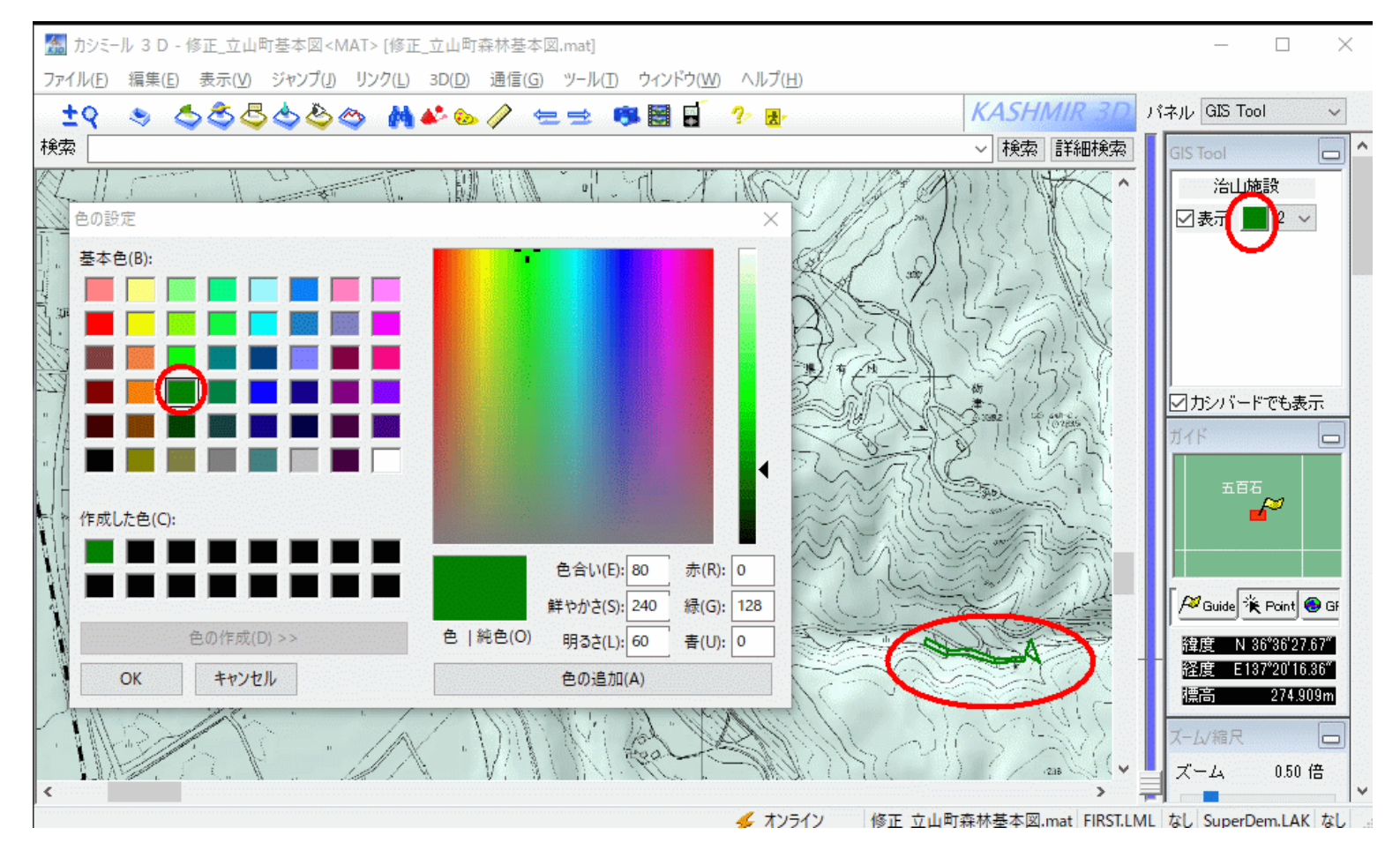

(線幅2の緑色に変更する)

# (c)EOO (治山施設の表示4)

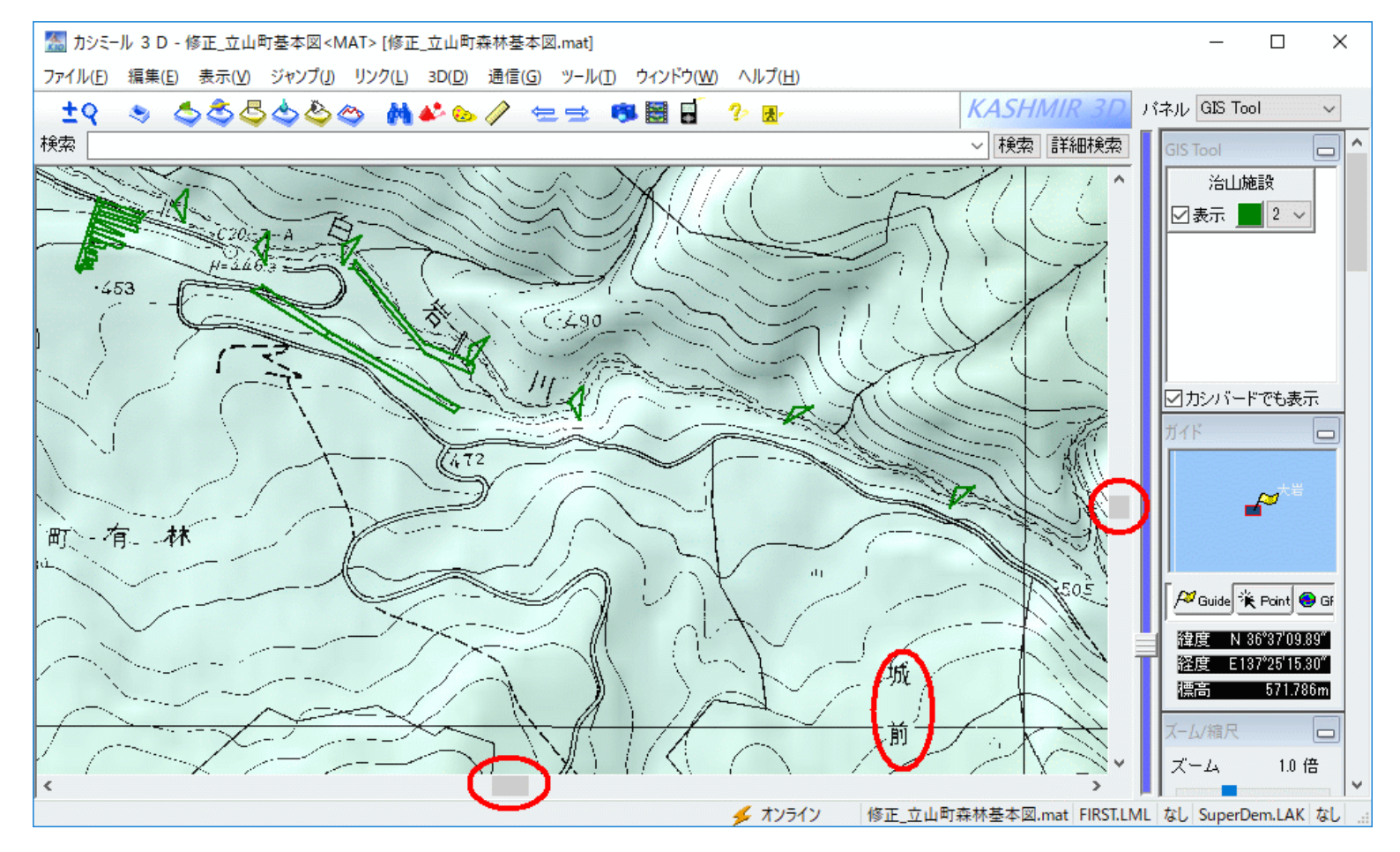

(城前地すべり防止区域?)

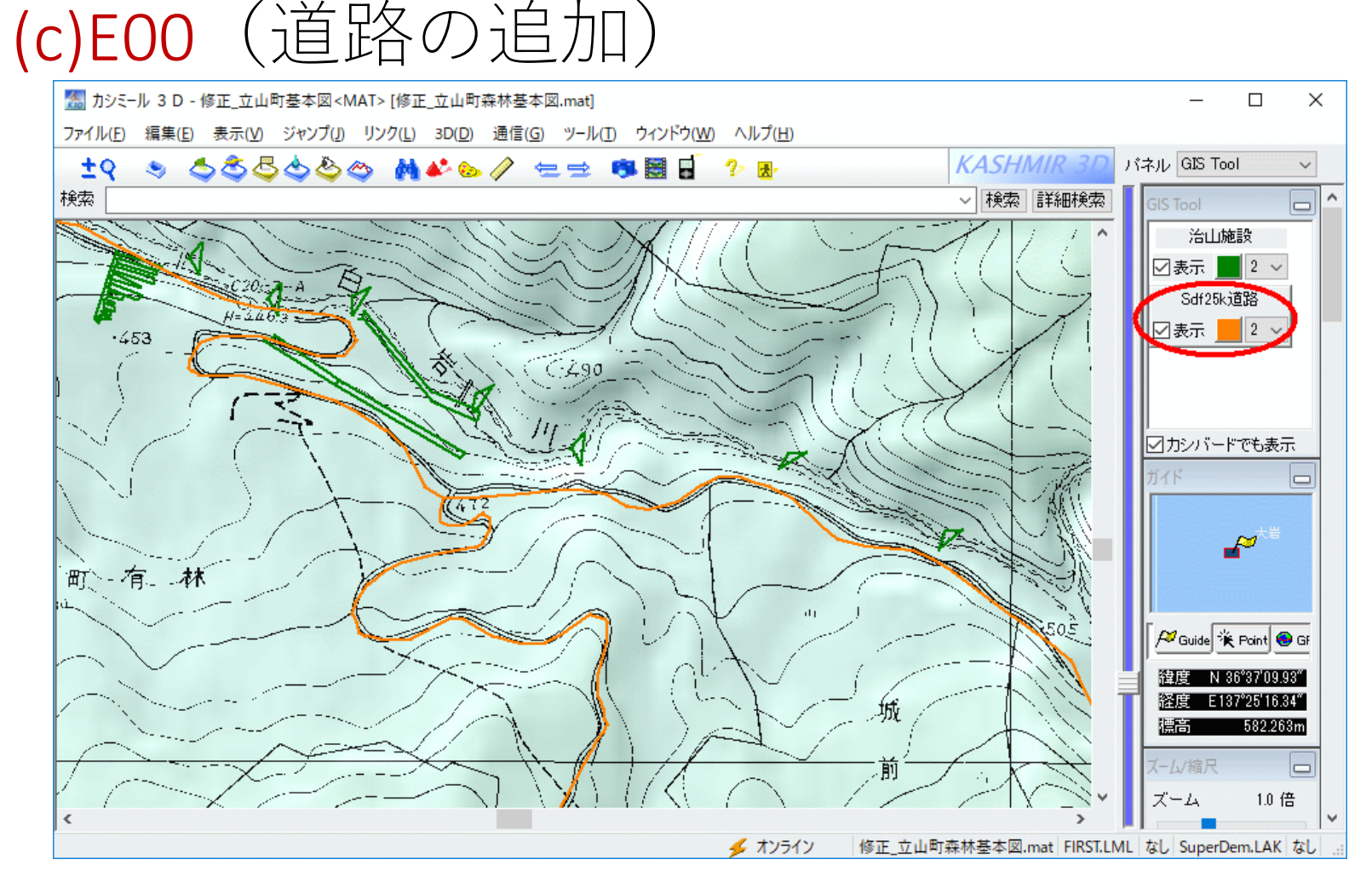

・ファイル/開く/GISツール/ArcInfo Export(.e00)ファイル/新しく読み込む (線幅2の茶色)

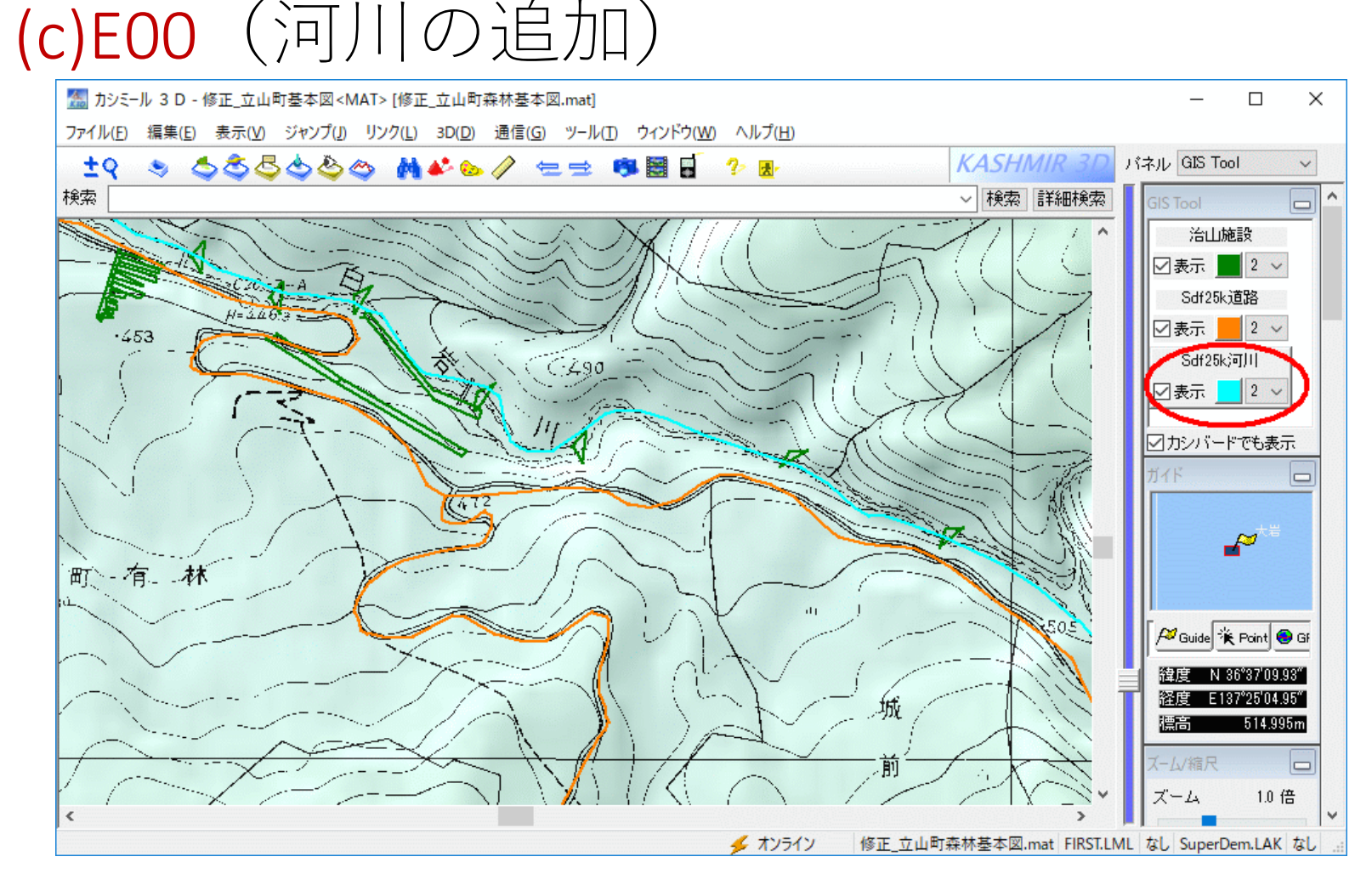

・ファイル/開く/GISツール/ArcInfo Export(.e00)ファイル/新しく読み込む (線幅2の水色)

#### (c)E00の注意点

- 配布DVD-Rには、平成合併前後の市町村界のEOO ファイルも格納してある。
- ベクトル型GISデータ(点,線,ポリゴン)の標準 データファイルであるシェープファイル(.SHPほ か)をEOOファイルに変換できるGISソフトは現在 ほとんど存在しない。
- 森林研所有のTNTmipsはシェープファイルを読み込み、E00ファイルで出力することができる。
- EOOファイルに変換して欲しいデータがあれば、遠慮なく小林(kobayasi@fes.pref.toyama.jp)に申し出て欲しい。無料(笑)で変換します。

### (d)GPS (林道の表示1)

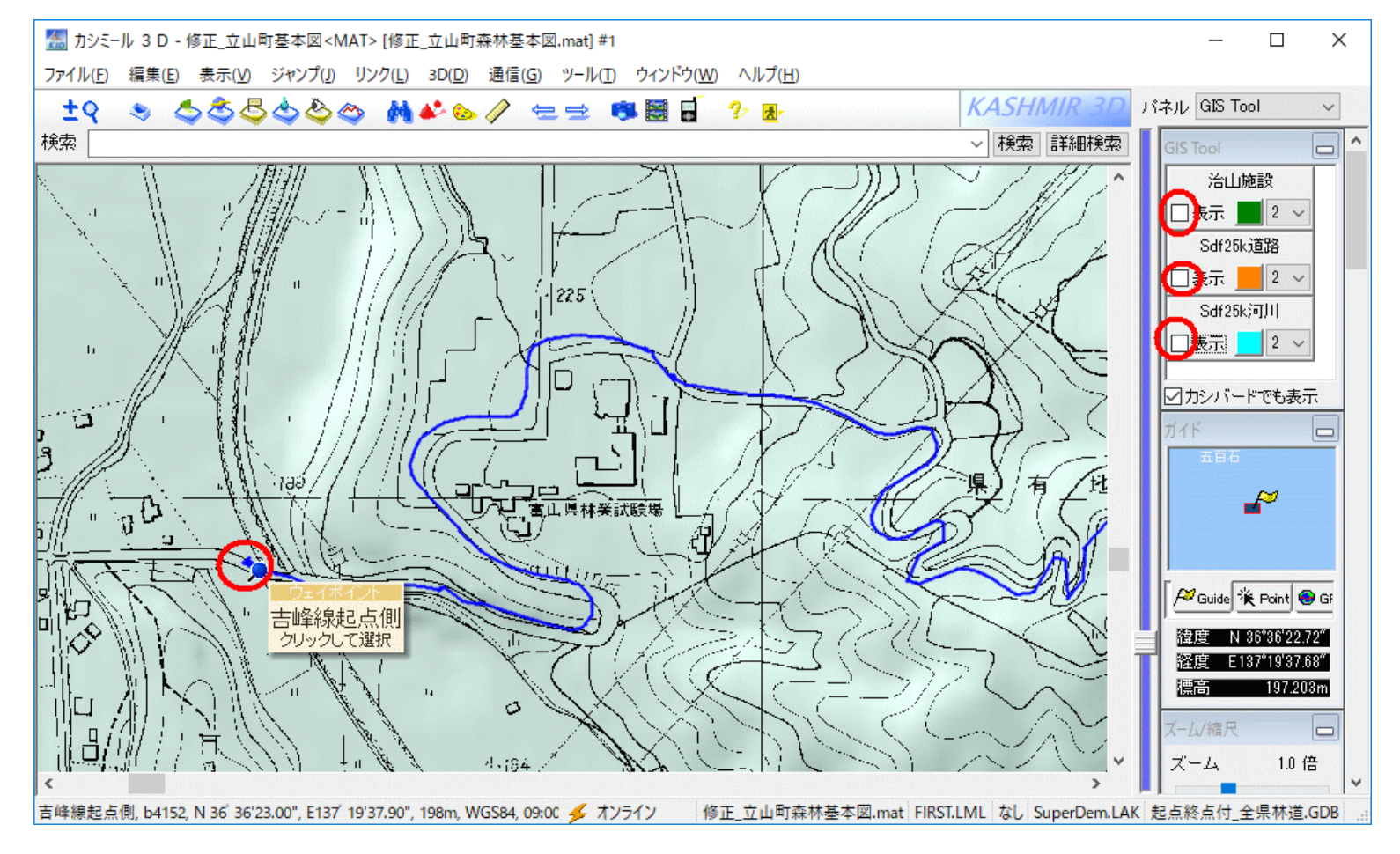

# ・ファイル/開く/GPSファイル (起点にマウスカーソルを近付けたところ) 森林土木GIS研修(H29.7.26@森研)

22

### (d)GPS (林道の表示2)

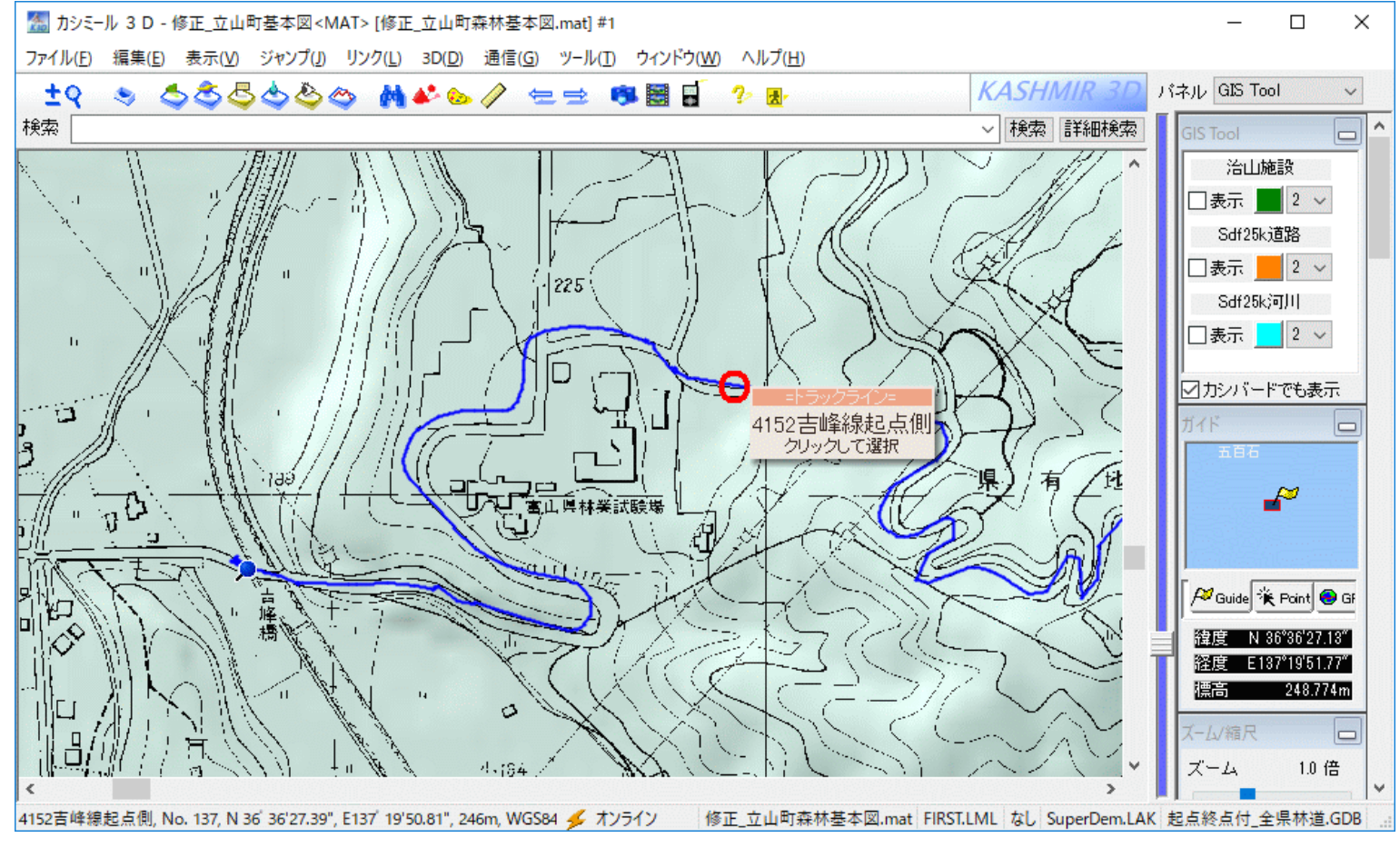

#### (トラック(中間点)にマウスカーソルを近付けたところ)

### (d)GPS (林道の表示3, 起点と終点)

| 🜆 GPSデータエディタ                       |                                      |                              |                             |                             |          |       | - 0                 | × |
|------------------------------------|--------------------------------------|------------------------------|-----------------------------|-----------------------------|----------|-------|---------------------|---|
| ファイル( <u>F</u> ) 編集( <u>E</u> ) 変換 | 唤( <u>T</u> ) 交換( <u>X</u> ) 表示(⊻) 設 | 定( <u>S</u> ) 通信( <u>C</u> ) |                             |                             |          |       |                     |   |
| 🖻 🗅 🖬 🚔 🖬                          | 🎖 🖻 💼   🏦 🚣                          |                              |                             |                             |          |       |                     |   |
|                                    | ポイント名                                | GPSでの名前                      | 緯度                          | 経度                          | 標高       | 測地系   | 時刻                  | ^ |
|                                    | ₽ ?                                  | b?                           | N 36 44 49.19               | E136 55'36.28"              | 100.000  | WGS84 | 09:00:00 1970/01/01 |   |
|                                    | ▶ ?                                  | b?                           | N 36 32'13.00"              | E136 48'48.40"              | 668.000  | WGS84 | 09:00:00 1970/01/01 |   |
| ·                                  | ₽ ?                                  | b?                           | N 36 36'44.80"              | E137' 22'59.40"             | 294.000  | WGS84 | 09:00:00 1970/01/01 |   |
|                                    | ₽ ?                                  | b?                           | N 36 54'20.30"              | E137' 34'16.60"             | 95.000   | WGS84 | 09:00:00 1970/01/01 |   |
|                                    | ₽ ?                                  | b?                           | N 36 49'02.10"              | E137 <sup>°</sup> 28'53.70" | 158.000  | WGS84 | 09:00:00 1970/01/01 |   |
|                                    | ▶ ?                                  | e?                           | N 36 <sup>°</sup> 44'25.89" | E136 <sup>°</sup> 54'31.48" | 91.000   | WGS84 | 09:00:00 1970/01/01 |   |
|                                    | <b>P</b> ?                           | e?                           | N 36 <sup>°</sup> 54'17.80" | E137 34'20.20"              | 110.000  | WGS84 | 09:00:00 1970/01/01 |   |
|                                    | 🔎 くれもち線                              | b4376                        | N 36 26'51.30"              | E136 <sup>°</sup> 56'59.30" | 699.000  | WGS84 | 09:00:00 1970/01/01 |   |
|                                    | 🔎 くれもち線                              | e4376                        | N 36 <sup>°</sup> 26'37.00" | E136 56'09.60"              | 711.000  | WGS84 | 09:00:00 1970/01/01 |   |
|                                    | 🔎 ふれあいの森線                            | b1342                        | N 36 25'27.10"              | E137 01'14.50"              | 767.000  | WGS84 | 09:00:00 1970/01/01 |   |
|                                    | 🔎 ふれあいの森線                            | e1342                        | N 36 <sup>°</sup> 20'46.30" | E137 02'18.70"              | 1049.000 | WGS84 | 09:00:00 1970/01/01 |   |
|                                    | 🔎 アテビオ線                              | b2343                        | N 36 <sup>°</sup> 18'43.20" | E136 <sup>°</sup> 58'41.80" | 1013.000 | WGS84 | 09:00:00 1970/01/01 |   |
|                                    | ▶ アテビオ線                              | e2343                        | N 36 <sup>°</sup> 18'19.30" | E136 58'47.10"              | 1031.000 | WGS84 | 09:00:00 1970/01/01 |   |
|                                    | 🔎 キリカケ場線                             | b6058                        | N 36 48'05.50"              | E137 29'49.40"              | 360.000  | WGS84 | 09:00:00 1970/01/01 |   |
|                                    | ▶ キリカケ場線                             | e6058                        | N 36 47 46.60"              | E137 <sup>°</sup> 30'16.30" | 508.000  | WGS84 | 09:00:00 1970/01/01 |   |
|                                    | ▶ ゾロメキ線                              | b6115                        | N 36 38'57.20"              | E137 32'38.60"              | 676.000  | WGS84 | 09:00:00 1970/01/01 |   |
|                                    | ▶ ゾロメキ線                              | e6115                        | N 36 38'56.80"              | E137 32'42.80"              | 692.000  | WGS84 | 09:00:00 1970/01/01 |   |
|                                    | <ul> <li>ドス谷線</li> </ul>             | b6136                        | N 36 36'38.20"              | E137 <sup>°</sup> 20'30.90" | 261.000  | WGS84 | 09:00:00 1970/01/01 |   |
|                                    | ▶ ドス谷線                               | e6136                        | N 36 36'26.50"              | E137 20'30.90"              | 290.000  | WGS84 | 09:00:00 1970/01/01 |   |
|                                    | ▶ ヒノ谷線                               | b3166                        | N 36 34'12.60"              | E137 22'53.60"              | 307.000  | WGS84 | 09:00:00 1970/01/01 |   |
|                                    | ▶ ヒノ谷線                               | e3166                        | N 36 33'08.10"              | E137' 23'15.00"             | 582.000  | WGS84 | 09:00:00 1970/01/01 |   |
|                                    | 🔎 ホラの谷線                              | b4350                        | N 36 21'47.90"              | E136 59'15.50"              | 758.000  | WGS84 | 09:00:00 1970/01/01 |   |
|                                    | 🔎 ホラの谷線                              | e4350                        | N 36 21'52.50"              | E136 <sup>°</sup> 59'35.60" | 873.000  | WGS84 | 09:00:00 1970/01/01 |   |
|                                    | 🔎 ロンレー2号線                            | b4344                        | N 36 <sup>°</sup> 26'01.20" | E137 01'01.60"              | 645.000  | WGS84 | 09:00:00 1970/01/01 |   |
|                                    | ● □`ノ ノ=2号線                          | e4344                        | N 36 26'08 10"              | F137 01'27 50"              | 869.000  | WGS84 | 09:00:00 1970/01/01 | * |

・編集/GPSデータの編集/[ウェイポイント]
 (b:起点"begin", e:終点"end", 4桁の数字は路線番号,決め方は?)

### (d)GPS (林道の表示4, 線形)

| 🔚 GPSデータエディタ                                |                        |                |       |       |                     | -                   | - 🗆 X |
|---------------------------------------------|------------------------|----------------|-------|-------|---------------------|---------------------|-------|
| ファイル( <u>F</u> ) 編集( <u>E</u> ) 変換( <u></u> | _) 交換(X) 表示(⊻) 設定(S) 追 | 恿信( <u>C</u> ) |       |       |                     |                     |       |
| 🖻   🗅 🖬   🚔 🔚                               | አ 🖻 💼 🛓 🛓              |                |       |       |                     |                     |       |
| □                                           | トラック名                  | 表示             | 測地系   | ポイント数 | スタート時刻              | エンド時刻               | ^     |
| 🔤 ウェイポイント                                   | _ ≥ 0904嶺線             | ON             | WGS84 | 222   | 10:01:19 2011/09/26 | 10:13:38 2011/09/26 |       |
|                                             | ≥ 1000朝日大山線            | ON             | WGS84 | 141   | 08:35:36 2011/10/12 | 08:42:27 2011/10/12 |       |
| ·····                                       | ● 2 1001大平線(トンネル進入後)   | ON             | WGS84 | 211   | 09:46:47 2011/10/13 | 10:02:42 2011/10/13 |       |
|                                             | ● 2 1001大平線(トンネル進入前)   | ON             | WGS84 | 147   | 09:27:49 2011/10/13 | 09:46:23 2011/10/13 |       |
|                                             | ≥ 1002鳥帽子山線(1)         | ON             | WGS84 | 1139  | 09:18:23 2011/10/07 | 10:10:22 2011/10/07 |       |
|                                             | ≥ 1002鳥帽子山線(2)         | ON             | WGS84 | 351   | 11:22:09 2011/10/07 | 11:36:59 2011/10/07 |       |
|                                             | ≥ 1003相ノ又線             | ON             | WGS84 | 61    | 09:18:07 2011/10/03 | 09:23:06 2011/10/03 |       |
|                                             | ≥ 1004宮崎蛭谷線(1)         | ON             | WGS84 | 43    | 09:08:52 2011/10/18 | 09:11:04 2011/10/18 |       |
|                                             | ≥ 1004宮崎蛭谷線(2)         | ON             | WGS84 | 369   | 09:28:40 2011/10/18 | 10:05:06 2011/10/18 |       |
|                                             | ≥ 1050別又僧ヶ岳線(1)        | ON             | WGS84 | 238   | 13:11:40 2011/10/11 | 13:30:12 2011/10/11 |       |
|                                             | ≥ 1050別又僧ヶ岳線(2)        | ON             | WGS84 | 1638  | 09:41:28 2011/10/11 | 10:48:44 2011/10/11 |       |
|                                             | ≥ 1051坪野虎谷線            | ON             | WGS84 | 1872  | 11:58:28 2011/10/12 | 14:45:15 2011/10/12 |       |
|                                             | ≥ 1052別又嘉例沢線(1)        | ON             | WGS84 | 488   | 08:51:16 2011/10/04 | 09:34:26 2011/10/04 |       |
|                                             | ≥ 1052別又嘉例沢線(2)        | ON             | WGS84 | 975   | 10:30:01 2011/10/04 | 11:19:20 2011/10/04 |       |
|                                             | ≥ 1052別又嘉例沢線(3)        | ON             | WGS84 | 662   | 13:47:12 2011/10/04 | 14:24:10 2011/10/04 |       |
|                                             | ≥ 1110坪野蓬沢線            | ON             | WGS84 | 1718  | 09:50:14 2011/10/27 | 12:15:04 2011/10/27 |       |
|                                             | ≥ 1111大辻山線1            | ON             | WGS84 | 1175  | 09:13:37 2011/10/07 | 11:18:15 2011/10/07 |       |
|                                             | ≥ 1111大辻山線2            | ON             | WGS84 | 988   | 11:18:15 2011/10/07 | 12:14:47 2011/10/07 |       |
|                                             | ≥ 1112須山芦峅寺線起点側        | ON             | WGS84 | 43    | 13:26:53 2011/10/27 | 13:37:18 2011/10/27 |       |
|                                             | ≥ 1112須山芦峅寺線中間         | ON             | WGS84 | 14    | 14:53:15 2011/10/28 | 14:54:43 2011/10/28 |       |
|                                             | ≥ 1160有峰線1             | ON             | WGS84 | 77    | 08:44:25 2011/09/28 | 09:02:09 2011/09/28 |       |
|                                             | ≥ 1160有峰線2             | ON             | WGS84 | 303   | 09:02:26 2011/09/28 | 09:57:13 2011/09/28 |       |
|                                             | ≥ 1160有峰線3             | ON             | WGS84 | 55    | 09:58:33 2011/09/28 | 10:06:07 2011/09/28 |       |
|                                             | ≥ 1160有峰線4             | ON             | WGS84 | 101   | 10:06:55 2011/09/28 | 10:25:56 2011/09/28 |       |
|                                             | 5 1160有峰線5             | ON             | WGS84 | 144   | 10:26:28 2011/09/28 | 10:44:34 2011/09/28 | ~     |

・編集/GPSデータの編集/[トラック] (緊急雇用で森林組合がクルマで林道走破?氷北線なし)

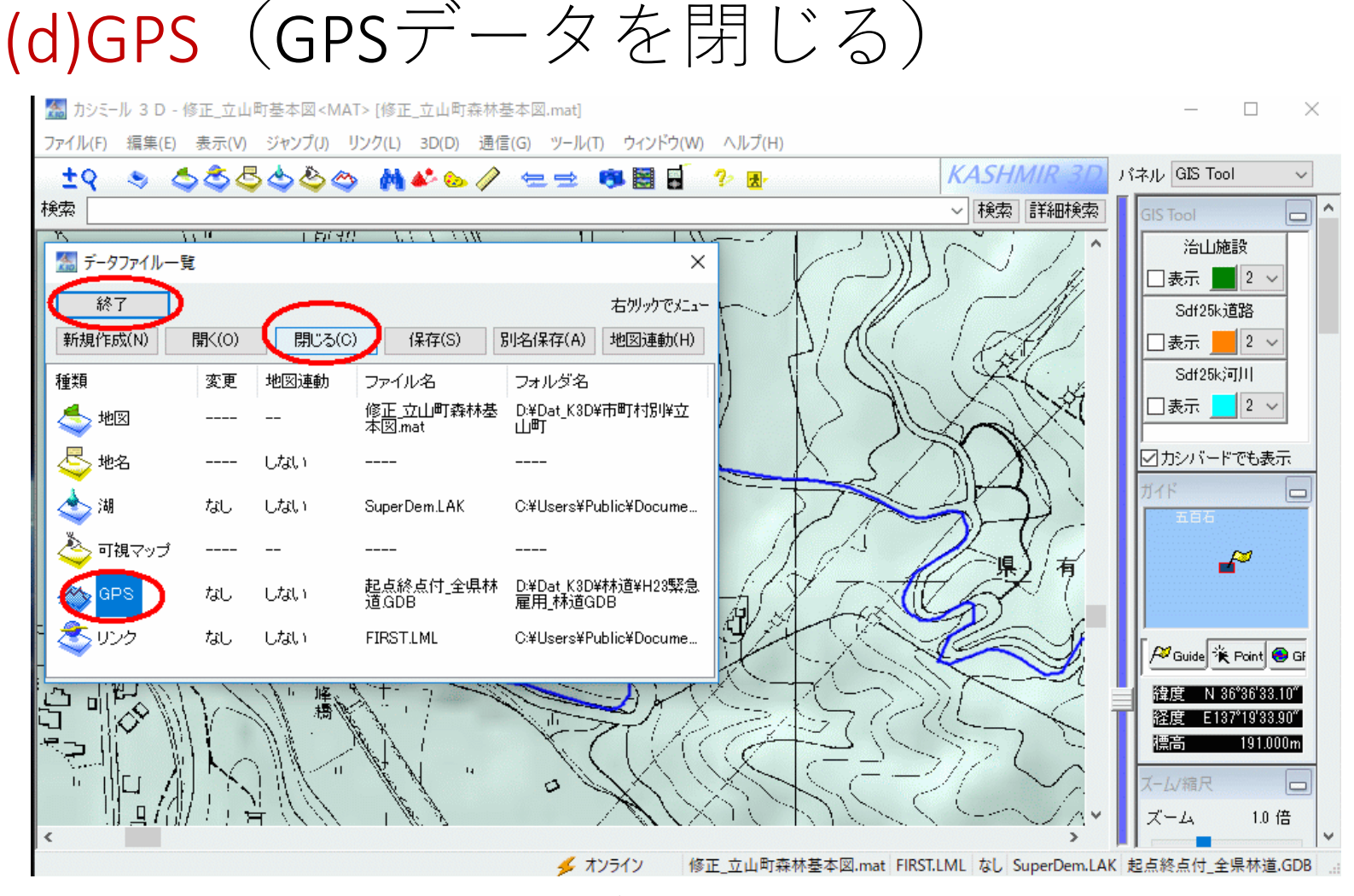

#### ・ファイル/データー覧/GPS/閉じる (閉じずに別のGPSデータを読み込むと,合体してしまう)

#### (d)GPS (ガーミンGPSを持って現地調査)

- ●林業普及センターの周りを,
  - 要所(四隅など)でウェイポイントを取りながら,
  - 写真撮影(撮影方位を変えて)をしながら,
- 一周する。

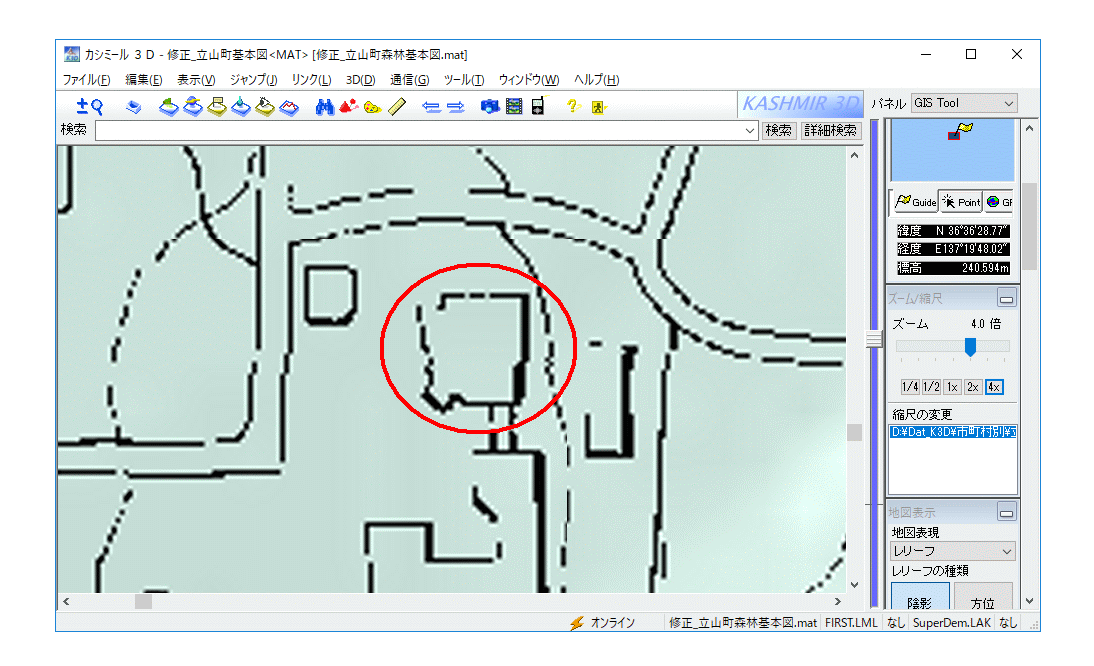

#### (d)GPS (コンパスのキャリブレーション)

- ・災害現場等でカメラ内蔵GPSで写真を撮る場合、 後で写真の撮影方向が重要になる場合があるので、大切な現場へ行く前には必ず(しばらく 使ってなかった場合にも必ず)、内蔵電子コンパスのキャリブレーション(調整,較正,校正)をすること!
- ガーミンGPSは機種によってキャリブレーションのメニューの場所が微妙に違うので、手順を書いた紙を携行するなど、最新の注意を払うこと!

•この資料を持ち、靴を履いて外に出る。

#### (d)GPS (ガーミンOregon550のコンパス校 正手順)

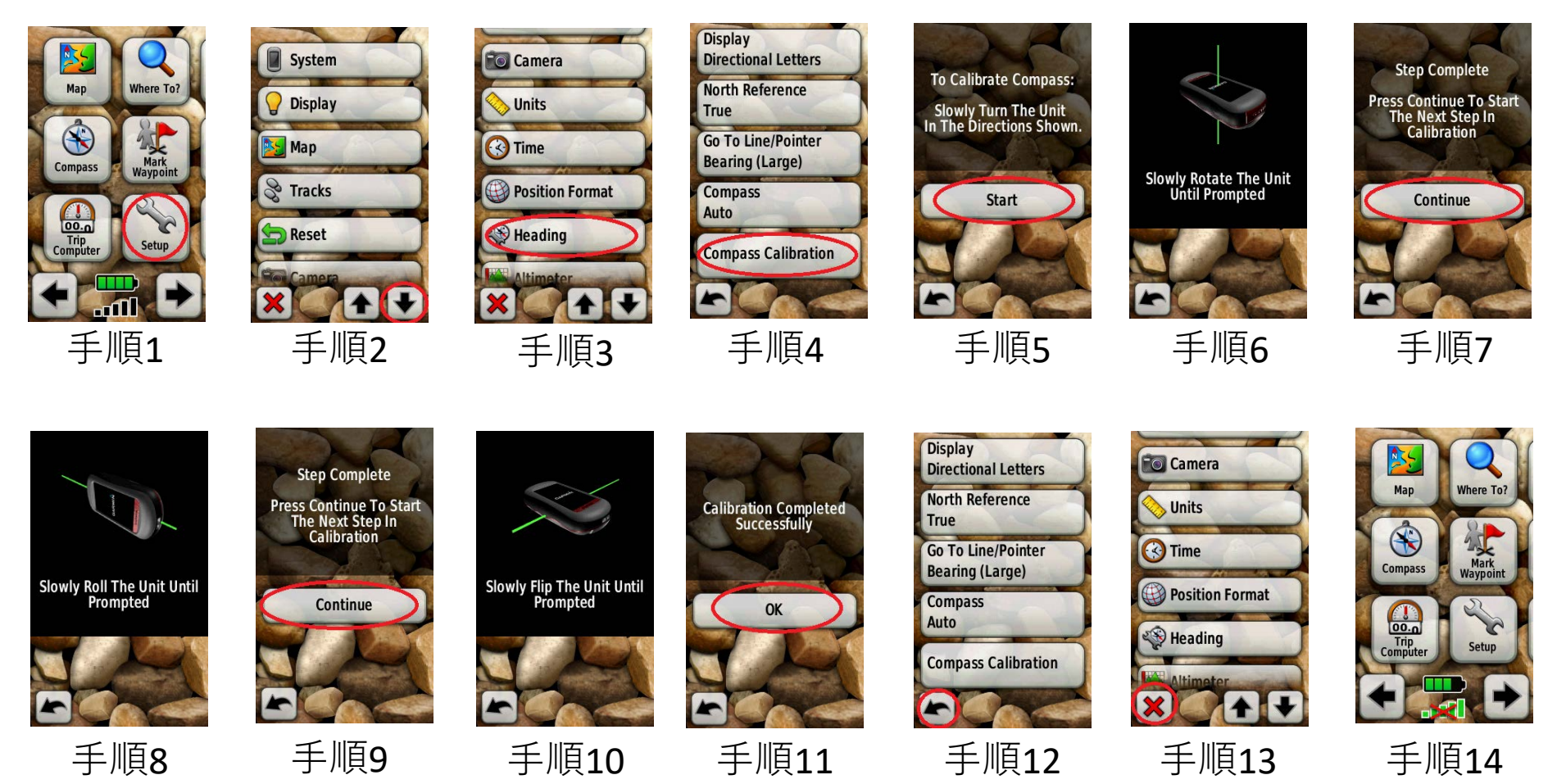

# (d)GPS(ガーミンOregon650のコンパス校 正手順)

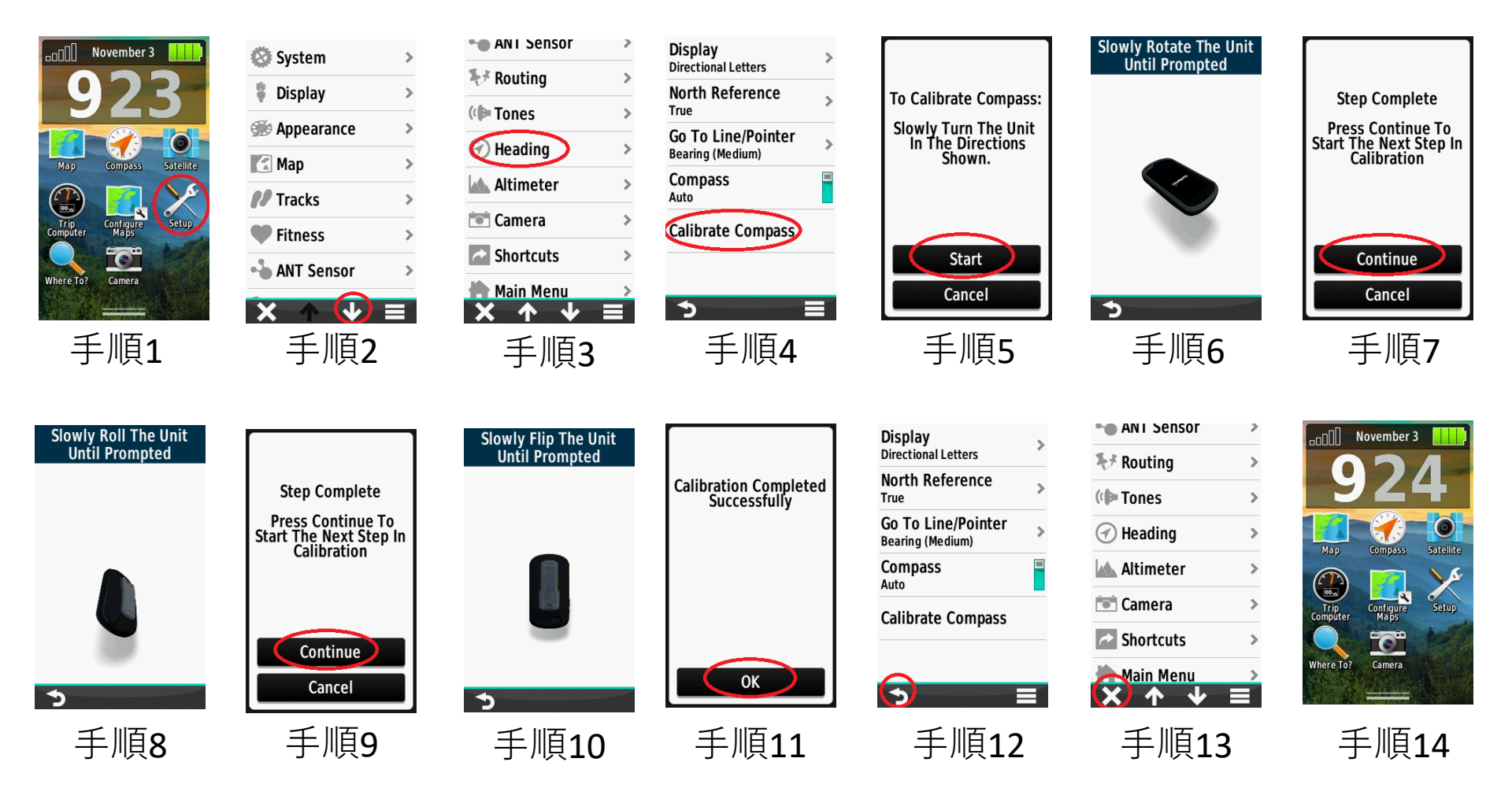

#### (d)GPS (ガーミンGPSmap62scのコンパス校 正手順)

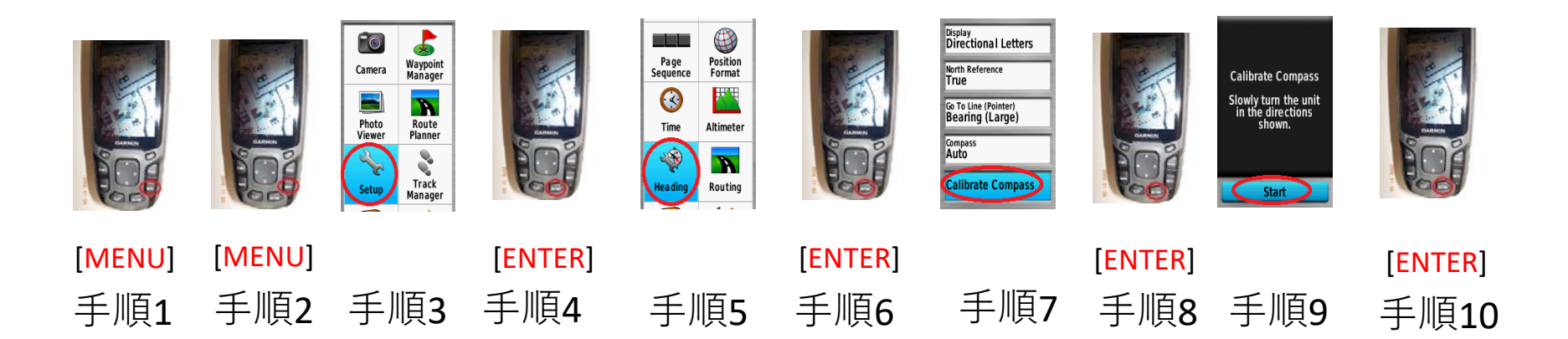

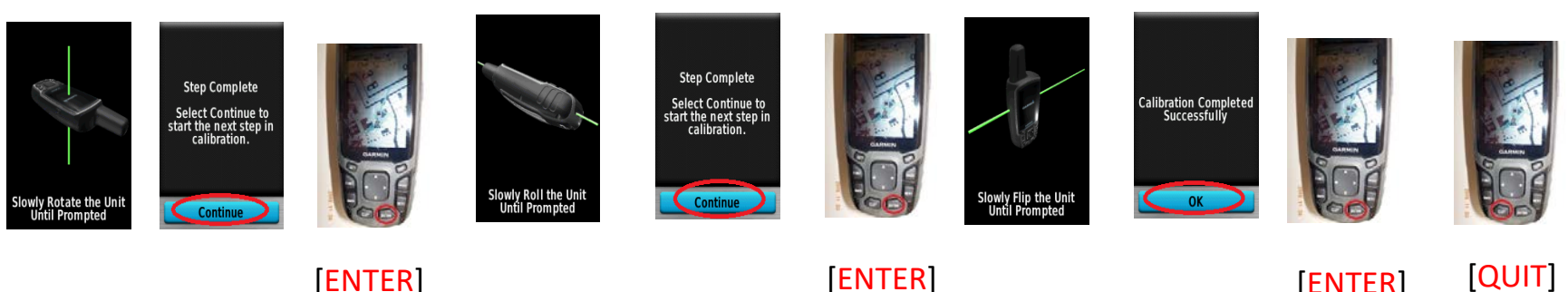

[ENTER]

[ENTER]

2回 手順11 手順12 手順13 手順14 手順15 手順16 手順17 手順18 手順19 手順20

森林十木GIS研修(H29.7.26@森研)

[ENTER]

## (d)GPS (ウェイポイントの取り方)

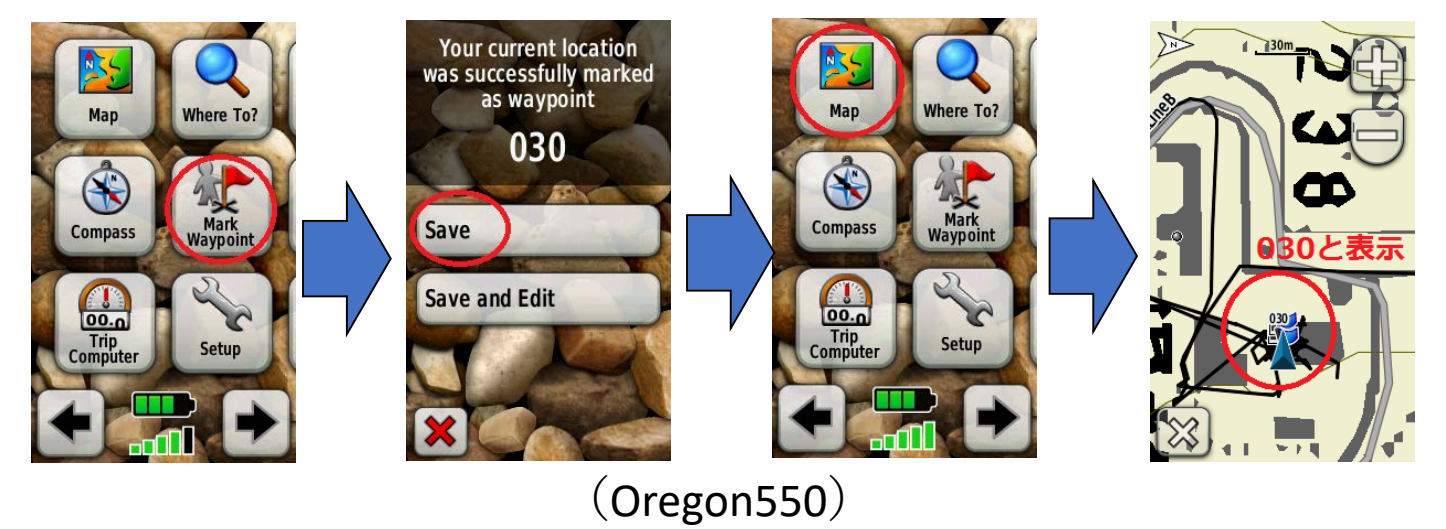

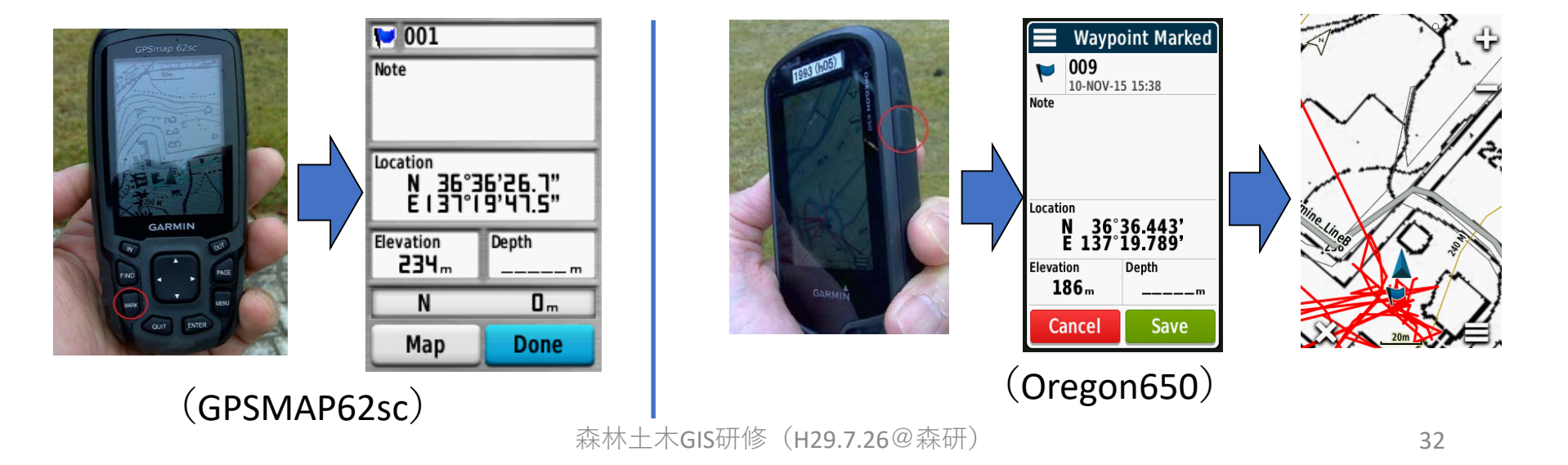

#### (d)GPS (PCとGPSをUSBケーブルで接続す る)

GPSはスイッチ オフの状態で

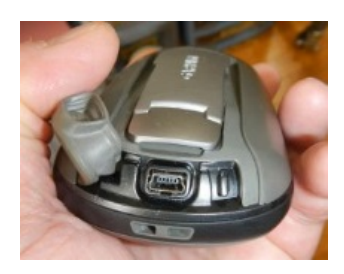

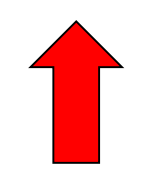

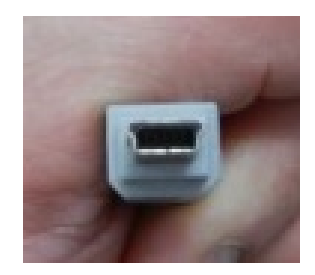

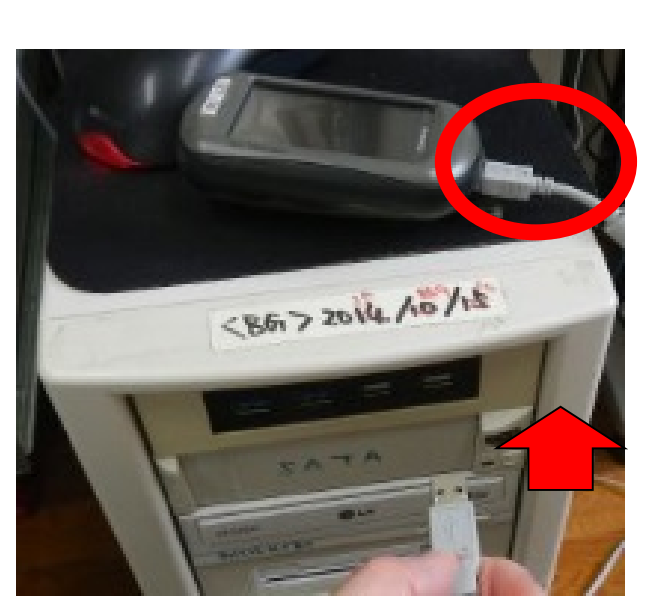

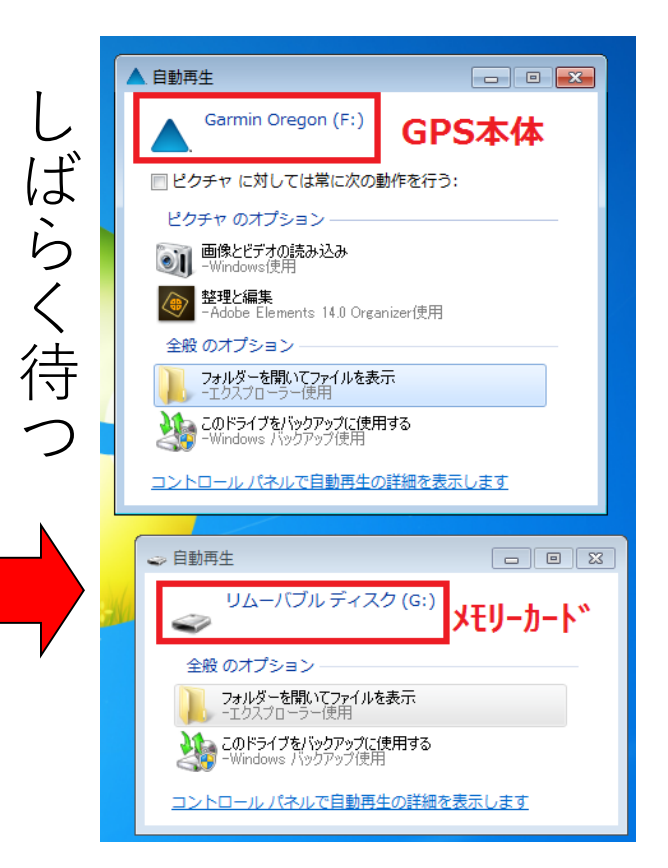

# (d)GPS (USBケーブル接続後のドライブ)

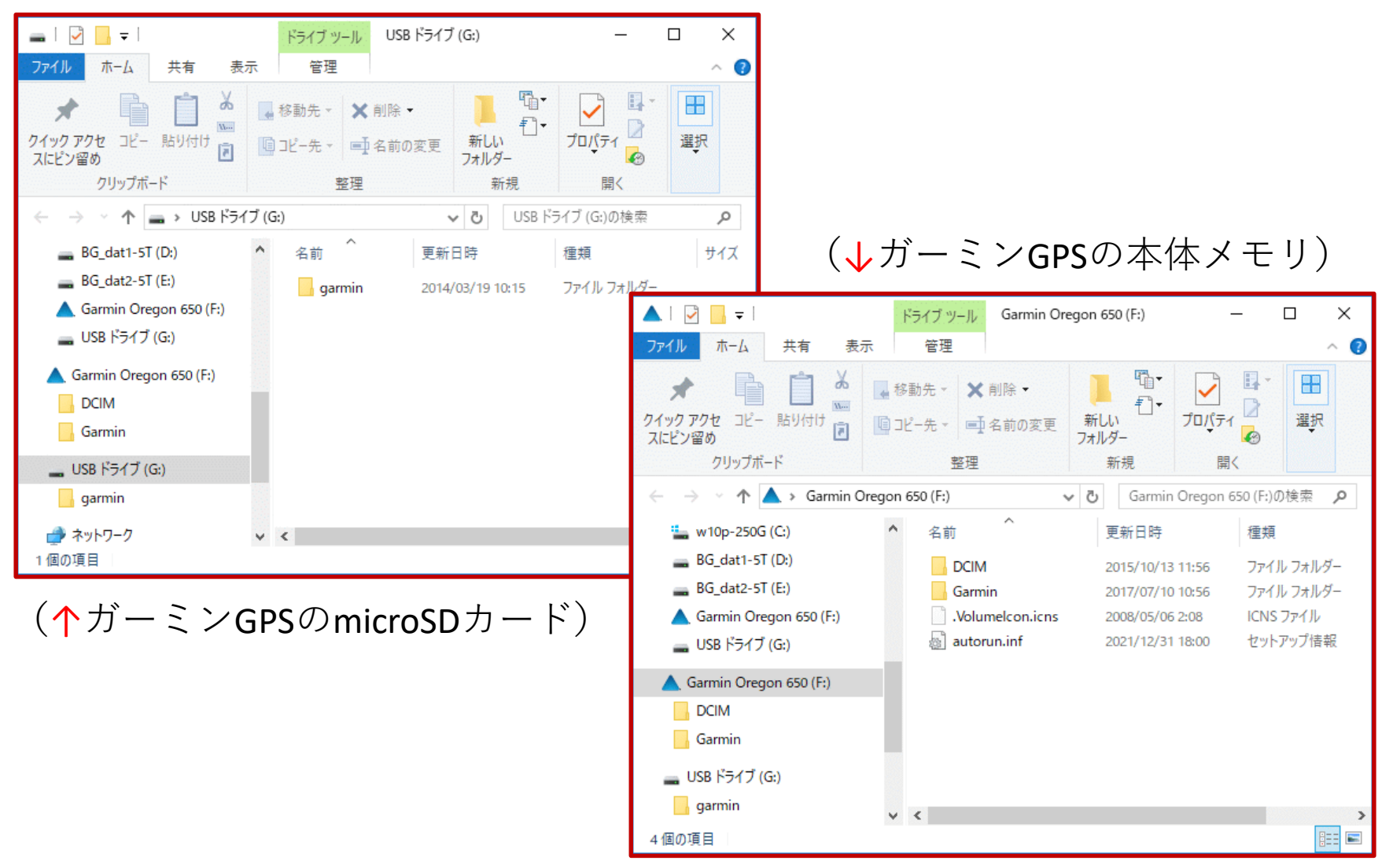

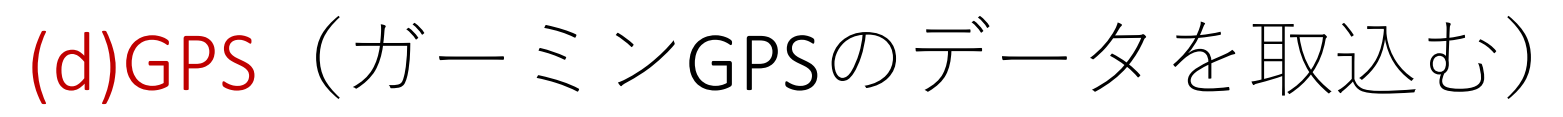

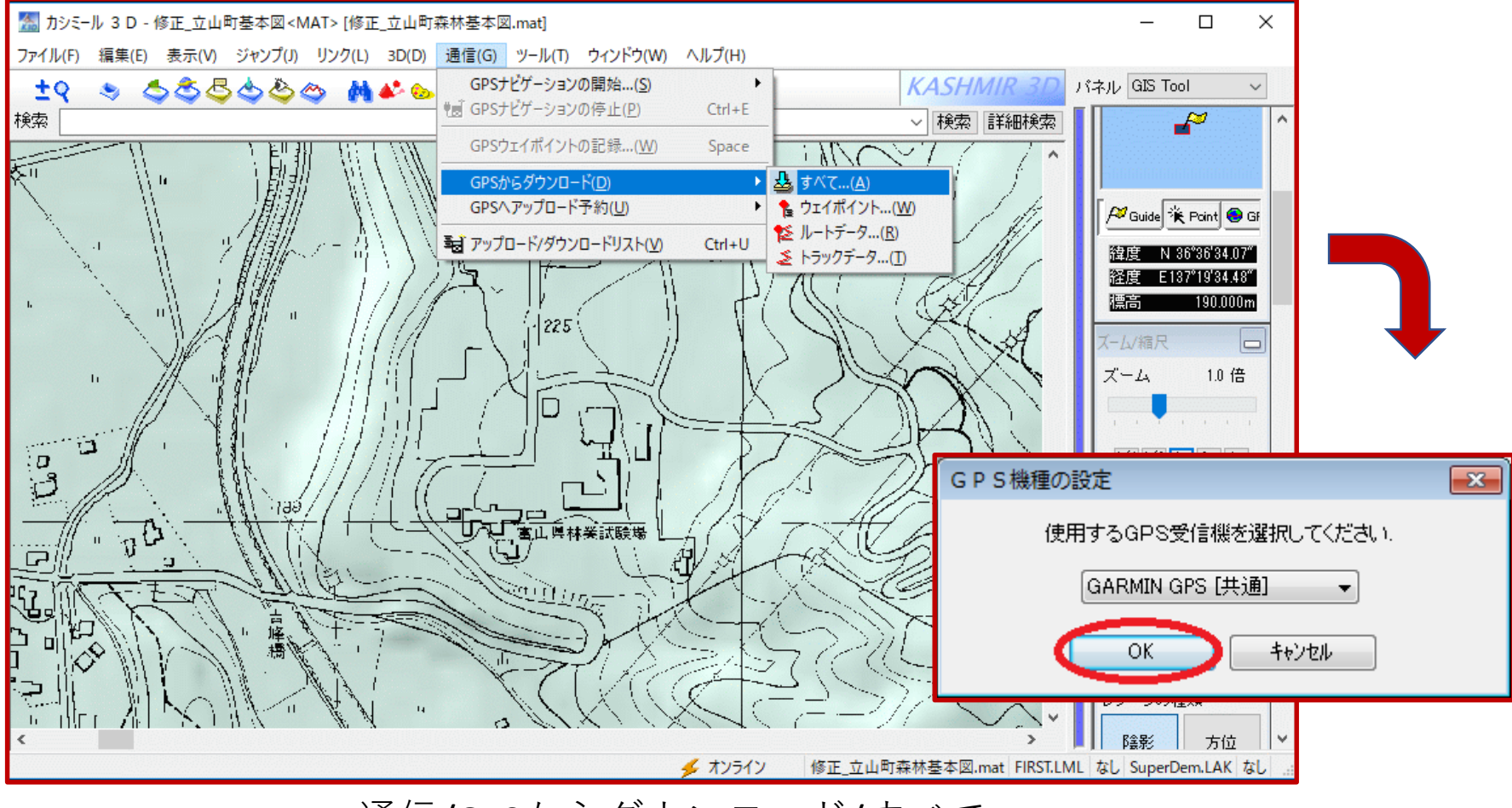

・通信/GPSからダウンロード/すべて

# (d)GPS (ガーミンGPSのデータを取込む)

| GARMINとの通信                                                                                                    | ×                                                                                                    |
|----------------------------------------------------------------------------------------------------|----------------------------------------------------------------------------------------------------|
| ●マスストレージ接続(最新機種はコレ!) GARMINの<br>ドライブ名 F: (GARMI                                                                                                    | N) ~                                                                                                    |
| ◯ USB 接続 (GARMIN社製ドライバが必要 – 古い機種用)                                                                                                    |                                                                                                    |
| ○ RS-232C (COM) 接続(古い機種用)<br>通信ポート                                                                                                    |                                                                                                    |
| <ul> <li>○ COM1 ○ COM4 ○ COM7 ○ COM10 設定値</li> <li>○ COM2 ○ COM5 ○ COM8 GPS受信機の通信率</li> <li>○ COM3 ○ COM6 ○ COM9 GRMN/GRMNにして</li> <li>○ 高速転送が可能であれば行う(H) (GPS OFF にしてください)</li> </ul> | かシミール 3 D - 修正_立山町基本図 < MAT > [修正_立山町森林基本図.mat] #1     ファイル(F) 編集(E) 表示(V) ジャンプ(J) リンク(L) 3D(D) 通信(G) ツール(T) ウィンドウ(W) ヘルプ(H)     マーム・ローム・ローム・ローム・ローム・ローム・ローム・ローム・ローム・ローム・ロ                                                                                                    |
| 通信速度 115200 v bps                                                                                                    | ▲ アップロード/ダウンロードリスト ×<br>オマップロード ダウンロード クリア かパールへ保存 機種設定 GARMIN GPS [共通] ∨                                                                                                    |
| 設定(S)<br>✓ GPSの標高データを使う( <u>A</u> )<br>ダウンロードするデータを次の測地系に変換. WGS84<br>UID 開始( <u>0</u> 4                                                                                               | ウェイボイント       トラック         ボイント名       緯…       経…         1       常願寺J       N 3…       E13.         019       N 3…       E13.         020       N 3…       E13.         021       N 3…       E13.         022       N 3…       E13.         023       N 3…       E13.         023       N 3…       E13.         023       N 3…       E13.         023       N 3…       E13.         023       N 3…       E13.         023       N 3…       E13.         023       N 3…       E13.         1       Abigg (R)       Abigg (R)         1       Abigg (R)       Abigg (R)         1       Abigg (R)       Abigg (R)         1       Abigg (R)       Abigg (R)         1       Abigg (R)       Abigg (R)         1       Abigg (R)       Abigg (R)         1       Abigg (R)       Abigg (R)         1       Abigg (R)       Abigg (R)         1       Abigg (R)       Abigg (R)         1       Abigg (R)       Abigg (R)         1       Abigg (R)       Abigg (R) |

(d)GPS (ガーミンGPSのデータを取込む)

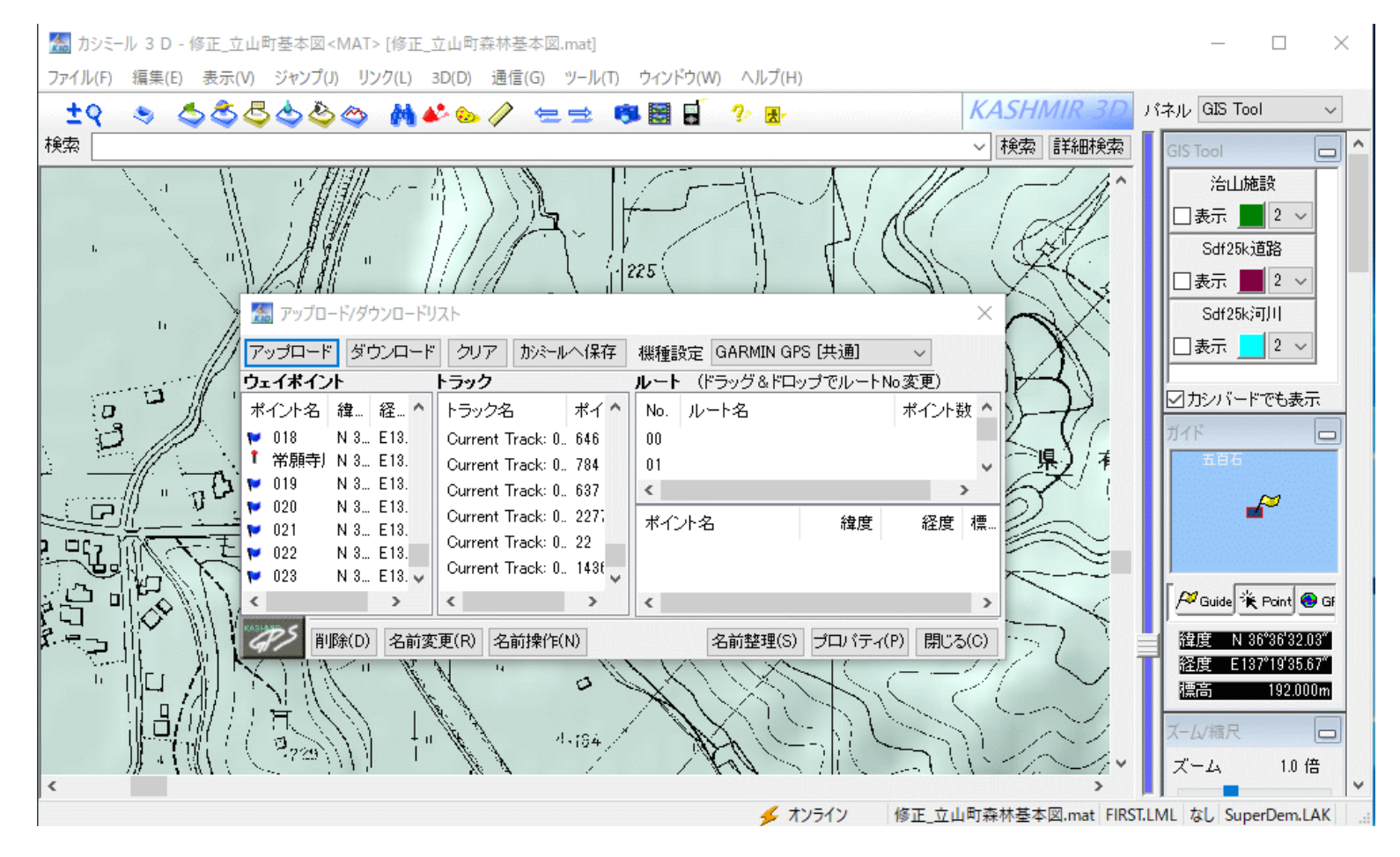

アップロード/ダウンロードリスト画面が開くので見やすく調整する

## (d)GPS (ガーミンGPSのデータを取込む)

| 🌆 アップロード/ダウ        | ンロードリスト                                      |      |                                       |       |                |                                                                                                    | ×             |
|--------------------|----------------------------------------------|------|---------------------------------------|-------|----------------|----------------------------------------------------------------------------------------------------|---------------|
| アップロード ダウ          | シロード クリア かミー                                 | ルへ保存 | 機種設定 GARMIN GPS [共通] ↓                | 1     |                |                                                                                                    |               |
| フェイポイント            |                                              |      | トラック                                  |       | ルート (ドラッグ&ドロッコ | プでルートNo変更)                                                                                                    |               |
| ボイント名              | 緯度 経度                                        | 標高   | トラック名                                 | ポイ ^  | No. ルート名       | ポイント数                                                                                                    | ^             |
| 🔎 zo ゾロメキ線         | N 36°38'57.2. E137°3                         | 676  | 2015-10-13 10:47:40 Auto              | 2     | 00             |                                                                                                    |               |
| 🔎 zo ゾロメキ線         | N 36°38'56.8 E137°3                          | 692  | 2015-10-13 10:47:40 Auto(001)         | 11    | 01             |                                                                                                    |               |
| <b>&gt;</b> ?      | N 36°44'49.1 E136°5                          | 10(  | 2015-10-13 10:47:40 Auto(002)         | 2     | 02             |                                                                                                    | ~             |
| <b>?</b>           | N 36°32'13.0 E136°4                          | 66{  | 2015-10-13 10:47:40 Auto(003)         | 5     | ポイルタ           | 治度 经度 槽                                                                                                    |               |
| 2 Y                | N 36°36'44.8., E137°2                        | 297  | 2015-11-12 09:42:33 Auto              | 6     | 112140         | 14473C 11273C 11# ···                                                                                                    |               |
| 2                  | N 30 04 20.3. E137 3<br>N 96%/0'00 1 E197°0  | 90   | 2015-11-12 14:23:44 Auto              | 50    |                |                                                                                                    |               |
| . ?                | N 36°44'25.8 F136°5                          | 9.   | 2016-01-28 13:34:50 Auto              | 8     |                |                                                                                                    |               |
| . ?                | N 36°54'17.8. E137°3                         | 110  | 2016-05-23 08:33:32 Auto              | 4     |                |                                                                                                    |               |
| Î sasagawa 笹川      | 'N 36°57'01.1. E137°3                        | 46.  | 2016-05-23 09:30:31 Auto              | 1382  |                |                                                                                                    |               |
| I ik 池袋ロイヤル        | N 35°44'00.0., E139°4                        | 1018 | 2016-05-24 10:02:48 Auto              | 380   |                |                                                                                                    |               |
| <b>1</b> 010       | N 36°41'26.5 E137°1                          | 48   | 2016-05-24 10:02:48 Auto(001)         | 5     |                |                                                                                                    |               |
| <b>₩</b> 011       | N 36°41'27.3. E137°1                         | 48   | 2016-05-24 10:02:48 Auto(002)         | 55    |                |                                                                                                    |               |
| V 012              | N 36°41'27.3. E137°1                         | 4    | 2016-05-24 10:02:48 Auto(003)         | 998   |                |                                                                                                    |               |
|                    | N 30'4125.7., E137'1<br>N 96%1'95.0 E197°1   | 44   | Current Track: 01 SEP 2016 15:19      | 4     |                |                                                                                                    |               |
| 14<br>1015         | N 36°41'26.6 E137°1                          | 41   | Current Track: 01 SEP 2016 15:19(001) | 4     |                |                                                                                                    |               |
| <b>1</b> 016       | N 36°35'08.1., E137°2                        | 54(  | Current Track: 01 SEP 2016 15:19(002) | 98    |                |                                                                                                    |               |
| <b>v</b> 017       | N 36°34'00.8. E137°3                         | 194  | Current Track: 01 SEP 2016 15:19(003) | 1203  |                |                                                                                                    |               |
| <b>10</b> 018      | N 36°34'00.9 E137°3                          | 194  | Current Track: 01 SEP 2016 15:19(004) | 646   |                |                                                                                                    |               |
| ↑ 常願寺川18R          | N 36°36'38.4 E137°1                          | 167  | Current Track: 01 SEP 2016 15:19(005) | 784   |                |                                                                                                    |               |
| 🎔 019              | N 36°36'26.4 E137°1                          | 241  | Current Track: 01 SEP 2016 15:19(006) | 637   |                |                                                                                                    |               |
| <b>₩</b> 020       | N 36°36'27.6 E137°1                          | 24(  | Current Track: 01 SEP 2016 15:19(007) | 2277  |                |                                                                                                    |               |
| V21                | N 36*36*28.3., E137*1                        | 235  | Current Track: 01 SEP 2016 15:19(008) | 22    |                |                                                                                                    |               |
| 1 022<br>022       | N 30 30 27.9., E137 1<br>N 96°96'96 9 E197°1 | 242  | Current Track: 01 SEP 2016 15:19(009) | 1436  |                |                                                                                                    |               |
| - 020              | N 00 00 20.0 E 137 1                         | 24   | <                                     | • • • |                |                                                                                                    |               |
| KASING C           |                                              |      | 11                                    |       | 11             | The second second secon | 01000000      |
| 6// 削除( <u>D</u> ) | 名前変更(R) 名前操作                                 | F(N) |                                       |       |                | 名前整理(S) プロパティ(P) 閉じ                                                                                                    | ろ( <u>C</u> ) |

見やすくしたウェイポイント, トラックのリスト

# (d)GPS(ウェイポイントを取込む)

| 🌆 アップロード/ダウ     | ンロードリスト                      |                  |               |                      |                    |      |       |                   |        |          |                   | ×               |
|-----------------|------------------------------|------------------|---------------|----------------------|--------------------|------|-------|-------------------|--------|----------|-------------------|-----------------|
| アップロード ダウ       | シロード クリエ                     | ア かぶ-            | ルヘ保存          | 機種設定 GARMIN          | GPS [共通] V         |      |       |                   |        |          |                   |                 |
| ウェイポイント         |                              |                  | すべて(A)        |                      | 1                  |      | ルート   | ・ (ドラッグ&ドロッ       | プでルートN | o変更)     |                   |                 |
| ポイント名           | 緯度                           | f                | 選択したデ         | -タ(S)                |                    | ポイ ^ | No.   | ルート名              |        | ポイント数    |                   | ^               |
| 👂 zo ゾロメキ線      | N 36°38'57.2.                | E18              |               |                      | Auto               | 3    | 00    |                   |        |          |                   |                 |
| 🔎 zo ゾロメキ線      | N 36°38'56.8                 | E18              | ウェイポイン        | 小すべて(W)              | Auto               | 4    | 01    |                   |        |          |                   |                 |
| <b>P</b> ?      | N 36°44'49.1.                | E18              | ルートデータ        | /すべて(R)              | Auto               | 5    | 02    |                   |        |          |                   | ~               |
| P ?             | N 36°32'13.0                 | E18              | トラックデー        | タすべて(T)              | Auto               | 2    | +40   | -1-2 <sup>-</sup> | 治府     | 汉府 洒     |                   |                 |
| 2               | N 36°36'44.8                 | E18              |               | 2015-10-13 10:47:40  | Auto(001)          | 11   | 1 41. | /126              | 1年1月   | · 在版 1桌… |                   |                 |
|                 | N 36°54'20.3.                | E137°3           | 98            | 2015-10-13 10:47:40  | Auto(002)          | 2    |       |                   |        |          |                   |                 |
| r<br>2          | N 30'49'02.1<br>N 96°44'96 0 | E137'2           | 151           | 2015-10-13 10:47:40  | Auto(003)          | 5    |       |                   |        |          |                   |                 |
| r 7             | N 36°54'17.8                 | E130 0<br>F137°3 | 11(           | 2015-11-12 09:42:33  | Auto               | 6    |       |                   |        |          |                   |                 |
| ] í sasagawa 笹川 | N 36°57'01.1.                | E137°3           | 46            | 2015-11-12 14:23:44  | Auto               | 50   |       |                   |        |          |                   |                 |
| ! i ik 池袋ロイヤル   | N 35°44'00.0                 | E139°4           | 1018          | 2016-01-28 13:34:50  | Auto               | 8    |       |                   |        |          |                   |                 |
| <b>1</b> 010    | N 36°41'26.5                 | E137°1           | 48            | 2016-05-23 08:33:32  | Auto               | 4    |       |                   |        |          |                   |                 |
| 🔛 011           | N 36°41'27.3                 | E137°1           | 41            | 2016-05-23 09:30:31  | Auto               | 1382 |       |                   |        |          |                   |                 |
| <b>V</b> 012    | N 36°41'27.3                 | E137°1           | 48            | 2016-05-24 10:02:48  | Auto               | 380  |       |                   |        |          |                   |                 |
| <b>₩</b> 013    | N 36°41'25.7                 | E137°1           | 42            | 2016-05-24 10:02:48  | Auto(001)          | 5    |       |                   |        |          |                   |                 |
| 014             | N 36°41'25.0                 | E137°1           | 41            | 2016-05-24 10:02:48  | Auto(002)          | 55   |       |                   |        |          |                   |                 |
| V15             | N 36*41*26.6                 | E137°1           | 41            | 2016-05-24 10:02:40  | : Auto(002)        | 008  |       |                   |        |          |                   |                 |
|                 |                              | E1372            | 104           | Current Track: 01 SF | EP 2016 15:10      | 4    |       |                   |        |          |                   |                 |
|                 | N 36°34'00.9.                | E137°3           | 194           | Current Track: 01 St | EP 2016 15:10(001) | ,    |       |                   |        |          |                   |                 |
| ↑ 常願寺川18R       | N 36°36'38.4                 | E137°1           | 167           | Current Track: 01 St | EP 2016 15:19(002) | 98   |       |                   |        |          |                   |                 |
| 💕 019           | N 36°36'26.4                 | E137°1           | 241           | Current Track: 01 St | EP 2016 15:10(002) | 1203 |       |                   |        |          |                   |                 |
| 💕 020           | N 36°36'27.6.                | E137°1           | 240           | Current Track: 01 St | EP 2016 15:10(004) | 646  |       |                   |        |          |                   |                 |
| 💕 021           | N 36°36'28.3.                | E137°1           | 235           | Current Track: 01 St | EP 2016 15:10(005) | 794  |       |                   |        |          |                   |                 |
| 🗭 022           | N 36°36'27.9.                | E137°1           | 242           | Current Track: 01 St | EP 2016 15:10(006) | 697  |       |                   |        |          |                   |                 |
| <b>9</b> 023    | N 36°36'26.8                 | E137°1           | 242 🗸         |                      |                    | V    | 1     |                   |        |          |                   |                 |
| <               |                              |                  | >             | <                    |                    | >    |       |                   |        |          |                   |                 |
| (1)(D) 前除(D)    | 名前変更( <u>R</u> )             | 名前操作             | F( <u>N</u> ) |                      |                    |      |       |                   |        | 名前整理(S)  | プロバティ( <u>P</u> ) | 閉じる( <u>0</u> ) |

ウェイポイントの選択とカシミール3Dへの保存

# (d)GPS(ウェイポイントを取込む)

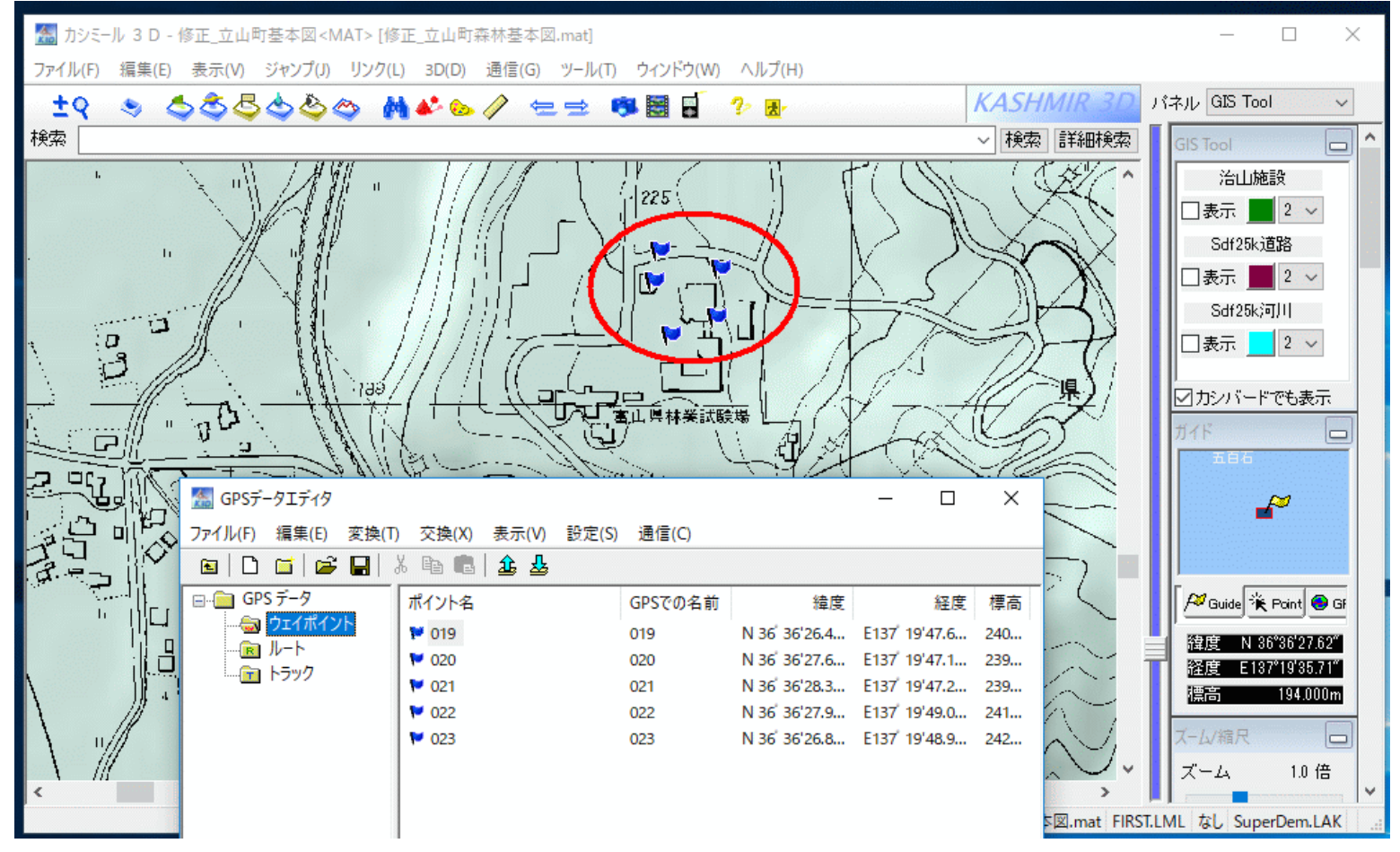

ウェイポイントが地図とエディタに表示される

#### (d)GPS(トラックを取込む)

#### 🔚 アップロード/ダウンロードリスト

アップロード ダウンロード クリア がデールへ保存 機種設定 GARMIN GPS [共通]  $\sim$ ウェイポイント **ルート** (ドラッグ&ドロップでルートNo変更) すべて(A) ^ ポイント名 ポイ... ^ 緯度 No. ルート名 ポイント数 選択したデータ(S) 🔎 zo ゾロメキ線 N 36°38'57.2. E13 Auto 2 00 ウェイポイントすべて(W) 🔎 zo ゾロメキ線 N 36°38'56.8., E13 Auto(001) 11 01 ? ٥ N 36°44'49.1., E13 ルートデータすべて(R) Auto(002) 2 02 2 ? N 36°32'13.0., E13 トラックデータすべて(T) Auto(003) 5 ポイント名 緯度 経度 標... 2 ? N 36°36'44.8., E13 2015-11-12 09:42:33 Auto 6 2 ? N 36°54'20.3., E137°3... 98 50 2015-11-12 14:23:44 Auto 2 ? N 36°49'02.1., E137°2... 158 8 2016-01-28 13:34:50 Auto ۰ ? N 36°44'25.8., E136°5... 91 2016-05-23 08:33:32 Auto 4 ? N 36°54'17.8., E137°3... 110 ۰ t. -sasagawa 笹川:N 36°57'01.1., E137°3... 46 2016-05-23 09:30:31 Auto 1382 🕴 ik 池袋ロイヤル N 35°44'00.0. E139°4... 1018 2016-05-24 10:02:48 Auto 380 10 010 N 36°41'26.5., E137°1... 48 2016-05-24 10:02:48 Auto(001) 5 🔰 011 N 36°41'27.3., E137°1... 48 2016-05-24 10:02:48 Auto(002) 55 **₩** 012 N 36°41'27.3., E137°1... 48 2016-05-24 10:02:48 Auto(003) 998 **10** 013 N 36°41'25.7.. E137°1... 41 Current Track: 01 SEP 2016 15:19 4 1014 N 36°41'25.0., E137°1... 41 Current Track: 01 SEP 2016 15:19(001) 4 1015 N 36°41'26.6., E137°1... 48 Current Track: 01 SEP 2016 15:19(002) 98 1016 N 36°35'08.1., E137°2... 54( Current Track: 01 SEP 2016 15:19(003) M 017 N 36°34'00.8., E137°3... 1941 1203 **10** 018 N 36°34'00.9.. E137°3... 1941 Current Track: 01 SEP 2016 15:19(004) 646 ╹ 常願寺川18R N 36°36'38.4.. E137°1... 161 Current Track: 01 SEP 2016 15:19(005) 784 1019 N 36°36'26.4.. E137°1... 24 Current Track: 01 SEP 2016 15:19(006) 637 **₩** 020 N 36°36'27.6.. E137°1... 240 Current Track: 01 SEP 2016 15:19(007) 2277 😢 021 N 36°36'28.3., E137°1... 239 Ourrent Track: 01 SEP 2016 15:19(008) 1022 N 36°36'27.9., E137°1... 242 Current Track: 01 SEP 2016 15:19(009) 1436 1023 N 36°36'26.8., E137°1., 24: 🗸 < > < > 削除(D) 名前変更(R) 名前操作(N) 名前整理(S) ブロバティ(P) 閉じる(C)

トラックの選択(最新は一番下)とカシミール3Dへの保存

森林土木GIS研修(H29.7.26@森研)

×

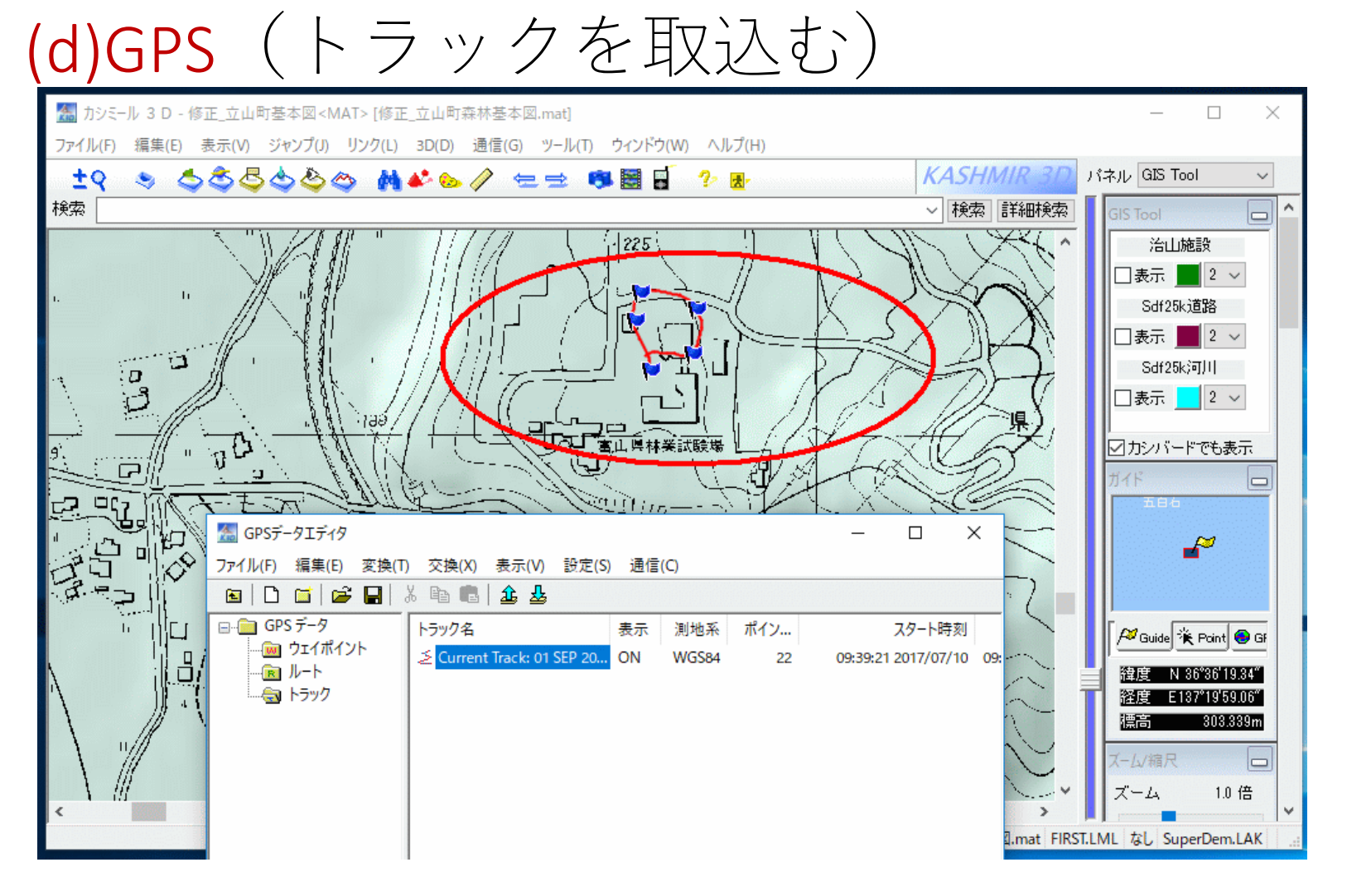

トラックが地図とエディタに表示される

### (d)GPS (通信ウィンドウを閉じる)

| 🌆 アップロード/ダウン      | ンロードリスト                      |                    |               |                                       |             |                 |               |       |                    |                 |
|-------------------|------------------------------|--------------------|---------------|---------------------------------------|-------------|-----------------|---------------|-------|--------------------|-----------------|
| アップロード ダウ:        | ンロード クリ                      | ア がや               | ルへ保存          | 機種設定 GARMIN GPS [共通] 🛛 🗸              |             |                 |               |       |                    |                 |
| ウェイポイント           |                              |                    |               | トラック                                  |             | ルート             | - (ドラッグ&ドロップで | ซม–+N | o変更)               |                 |
| ポイント名             | 緯度                           | 経度                 | 標高 ^          | トラック名                                 | ポイ ^        | No.             | ルート名          |       | ポイント数              | ^               |
| 🔎 zo ゾロメキ線        | N 36°38'57.2.                | E137°3             | 676           | 2015-10-13 10:47:40 Auto              | 2           | 00              |               |       |                    |                 |
| 🔎 zo ゾロメキ線        | N 36°38'56.8.                | E137°3             | 692           | 2015-10-13 10:47:40 Auto(001)         | 11          | 01              |               |       |                    |                 |
| <b>P</b> ?        | N 36°44'49.1.                | E136°5             | 10(           | 2015-10-13 10:47:40 Auto(002)         | 2           | 02              |               |       |                    | ~               |
| P ?               | N 36°32'13.0                 | E136°4             | 668           | 2015-10-13 10:47:40 Auto(003)         | 5           | #1              | `小夕           | 幼庄    | 经度 栖               |                 |
| 2 ?               | N 36°36'44.8                 | E137°2             | 297           | 2015-11-12 09:42:33 Auto              | 6           | <sup>≁</sup> 1. | /140          | 14/5  | 4主/支 11元…          |                 |
| 2 Y               | N 35"54"20.3                 | E137'3             | 98            | 2015-11-12 14:23:44 Auto              | 50          |                 |               |       |                    |                 |
|                   | N 30 49 02.1<br>N 26%///25.2 | E 107 Z<br>E 196º5 | 100           | 2016-01-28 13:34:50 Auto              | 8           |                 |               |       |                    |                 |
| 2                 | N 36°54'17.8                 | E130 3             | 11(           | 2016-05-23 08:33:32 Auto              | 4           |                 |               |       |                    |                 |
| i sasagawa 笹川     | N 36°57'01.1.                | E137°3             | 46            | 2016-05-23 09:30:31 Auto              | 1382        |                 |               |       |                    |                 |
| ↑ ik 池袋ロイヤル       | N 35°44'00.0                 | E139°4             | 1018          | 2016-05-24 10:02:48 Auto              | 380         |                 |               |       |                    |                 |
| 🎔 010             | N 36°41'26.5                 | E137°1             | 48            | 2016-05-24 10:02:48 Auto(001)         | 5           |                 |               |       |                    |                 |
| 🎔 011             | N 36°41'27.3.                | E137°1             | 48            | 2016-05-24 10:02:48 Auto(002)         | 55          |                 |               |       |                    |                 |
| M 012             | N 36°41'27.3.                | E137°1             | 48            | 2016-05-24 10:02:48 Auto(003)         | 998         |                 |               |       |                    |                 |
| <b>V</b> 013      | N 36°41'25.7                 | E137°1             | 42            | Current Track: 01 SEP 2016 15:19      | 4           |                 |               |       |                    |                 |
| V14               | N 35"41"25.0                 | E1371              | 42            | Current Track: 01 SEP 2016 15:19(001) | 4           |                 |               |       |                    |                 |
| 010               | N 30'4120.0<br>N 96°95'001   | E1371<br>E19799    | 4:<br>54(     | Ourrent Track: 01 SEP 2016 15:19(002) | 98          |                 |               |       |                    |                 |
| 010               | N 36°34'00.8                 | E137°3             | 194           | Current Track: 01 SEP 2016 15:19(003) | 1203        |                 |               |       |                    |                 |
| 018               | N 36°34'00.9.                | E137°3             | 194           | Current Track: 01 SEP 2016 15:19(004) | 646         |                 |               |       |                    |                 |
| ↑ 常願寺川18R         | N 36°36'38.4                 | E137°1             | 167           | Ourrent Track: 01 SEP 2016 15:19(005) | 784         |                 |               |       |                    |                 |
| <b>1</b> 019      | N 36°36'26.4                 | E137°1             | 24            | Current Track: 01 SEP 2016 15:19(006) | 637         |                 |               |       |                    |                 |
| <b>1</b> 020      | N 36°36'27.6.                | E137°1             | 24(           | Ourrent Track: 01 SEP 2016 15:19(007) | 2277        |                 |               |       |                    |                 |
| M 021             | N 36°36'28.3.                | E137°1             | 239           | Ourrent Track: 01 SEP 2016 15:19(008) | 22          |                 |               |       |                    |                 |
| V 022             | N 36°36'27.9                 | E137°1             | 24:           | Ourrent Track: 01 SEP 2016 15:19(009) | 1436        |                 |               |       |                    |                 |
| V 023             | N 36°36°26.8                 | E137*1             | 242 🗸         |                                       | · · · · · · |                 |               |       |                    |                 |
| <                 |                              |                    | >             | <b>\$</b>                             | >           |                 |               |       |                    |                 |
| イン 削除( <u>D</u> ) | 名前変更( <u>R</u> )             | 名前操作               | F( <u>N</u> ) |                                       |             |                 |               |       | 名前整理(S) ブロバティ(P) 月 | 閉じる( <u>C</u> ) |

#### 右上の[×]印をクリック

#### (d)GPS (エディタの確認)

| 🔚 GPSデータエディタ                      |                              |                   |                             |                             |         |       | _       |          | ×    |
|-----------------------------------|------------------------------|-------------------|-----------------------------|-----------------------------|---------|-------|---------|----------|------|
| ファイル( <u>F</u> ) 編集( <u>E</u> ) 変 | 換( <u>T</u> ) 交換( <u>X</u> ) | 表示( <u>V</u> ) 設定 | ( <u>S</u> ) 通信( <u>C</u> ) |                             |         |       |         |          |      |
| 🖻   🗅 🖬   🚔 F                     | X 🖻 🖪                        | 1 🕹 🕹             |                             |                             |         |       |         |          |      |
| <u>∃</u> 💼 GPS データ                | ポイント名                        | GPSでの名前           | 緯度                          | 経度                          | 標高      | 測地系   |         |          | 時刻   |
|                                   | 1019                         | 019               | N 36 36 26.41"              | E137 19'47.60"              | 240.620 | WGS84 | 09:40:0 | 4 2017/0 | 7/10 |
|                                   | 1020                         | 020               | N 36 36'27.65"              | E137 <sup>°</sup> 19'47.11" | 239.864 | WGS84 | 09:40:5 | 5 2017/0 | 7/10 |
|                                   | 1021                         | 021               | N 36 36'28.39"              | E137 19'47.28"              | 239.323 | WGS84 | 09:41:2 | 0 2017/0 | 7/10 |
|                                   | 1022                         | 022               | N 36 36'27.96"              | E137 <sup>°</sup> 19'49.07" | 241.544 | WGS84 | 09:42:0 | 5 2017/0 | 7/10 |
|                                   | 1023                         | 023               | N 36' 36'26.83"             | E137 <sup>°</sup> 19'48.94" | 242.309 | WGS84 | 09:42:4 | 9 2017/0 | 7/10 |

| GPSデータエディタ     ファイル(E) 編集(E) 変換     G     G | 魚(I) 交換(X) 表示(V) 設定(S)通信( <u>4</u><br>  X 唱: 唱:   <b>企: 丛</b> | <u>_</u> ) |              |             |                               | - 0                          | × |
|----------------------------------------------------------------------------------------------------|---------------------------------------------------------------|------------|--------------|-------------|-------------------------------|------------------------------|---|
| <ul> <li>□ GPS データ</li> <li>□- (m) ウェイポイント</li> <li>□- (m) ルート</li> <li>□- (m) トラック</li> </ul>                                                                                                    | トラック名<br><u> そ</u> Current Track: 01 SEP 2016 15:19(008)      | 表示<br>ON   | 測地系<br>WGS84 | ポイント数<br>22 | スタート時刻<br>09:39:21 2017/07/10 | エンド時刻<br>09:43:31 2017/07/10 |   |

### (d)GPS (GPSファイルの保存)

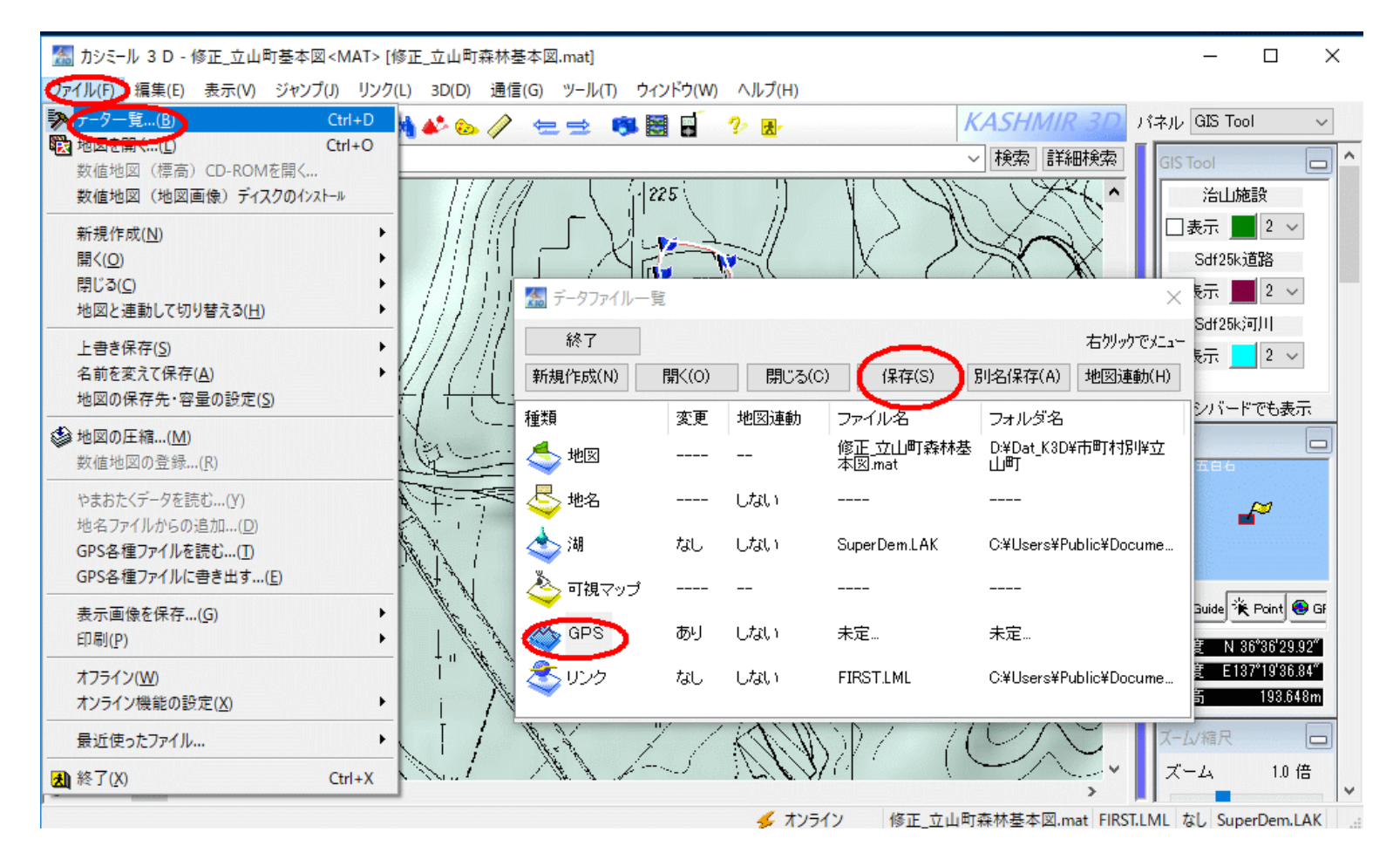

(d)GPS (GPSファイルの保存)

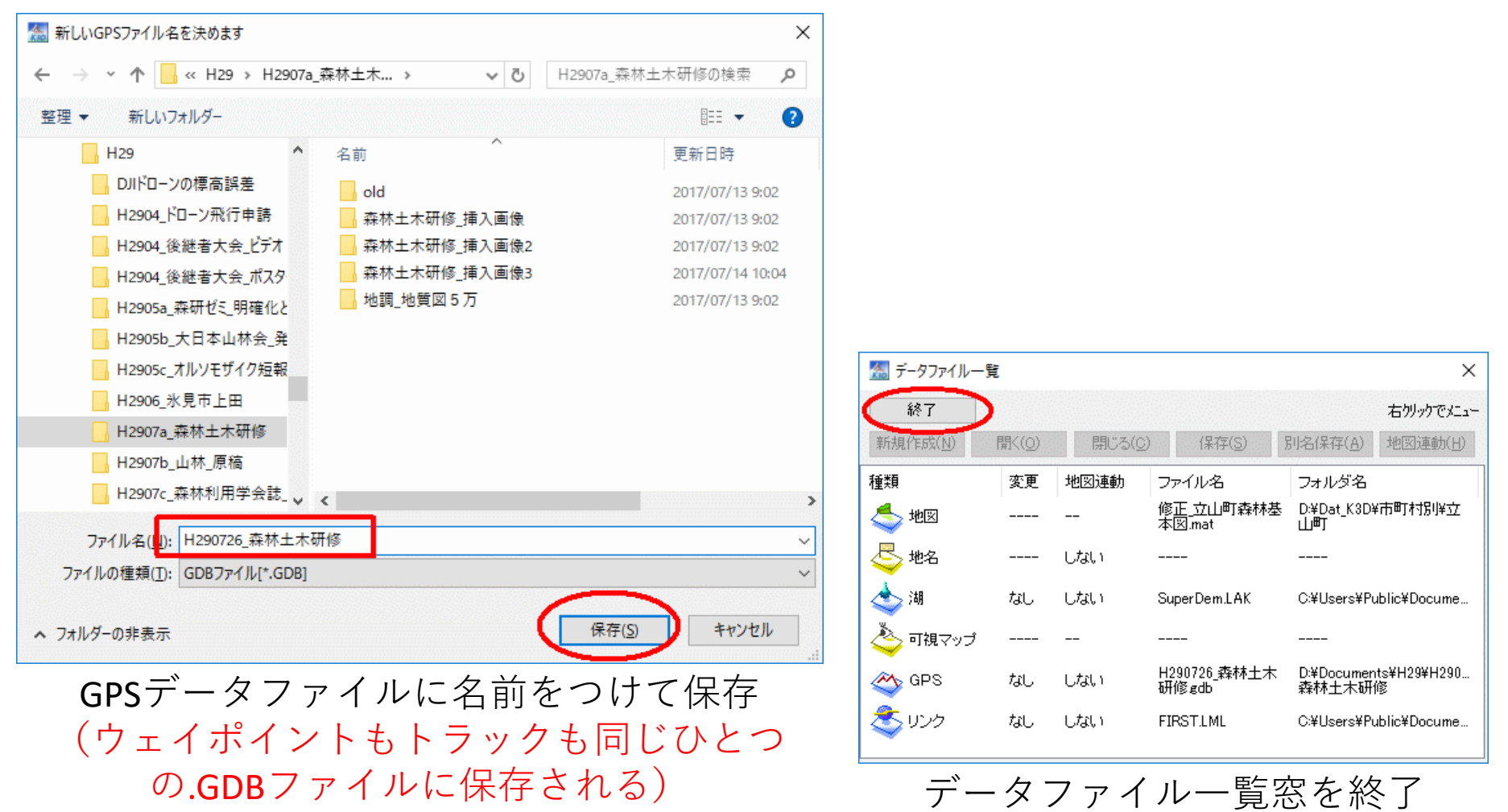

# (e)写真画像(ファイルのコピー)

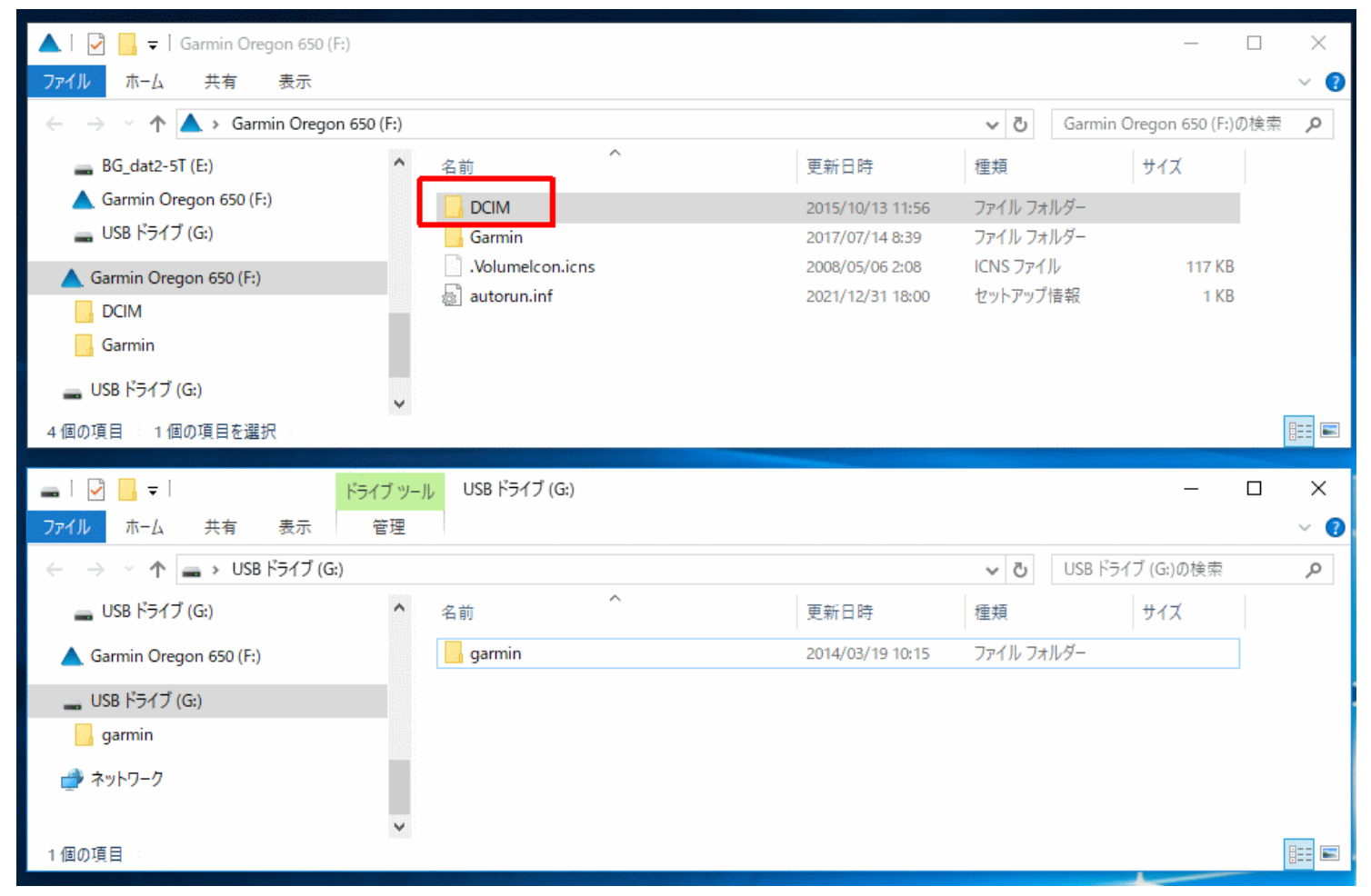

#### 写真画像はガーミンGPSのDCIMフォルダにある

## (e)写真画像(ファイルのコピー)

| 🔜   🗹 📑 🚽 📔 🖻               | クチャ ツール 1000GRMN          |                  |          | — [         |   | ×  |
|-----------------------------|---------------------------|------------------|----------|-------------|---|----|
| ファイル ホーム 共有 表示              | 管理                        |                  |          |             | ` | /  |
| ← → × ↑ 🔂 > Garmin Oregon 6 | 50 (F:) > DCIM > 1000GRMN |                  | √ Ö      | 1000GRMNの検索 |   | p  |
| 🔜 デスクトップ                    | <b>^</b> 名前 ^             | 更新日時             | 種類       | サイズ         |   |    |
| ドキュメント                      | DSC00163.jpg              | 2017/06/27 13:19 | JPG ファイル | 1,818 KB    |   |    |
| 📰 ピクチャ                      | DSC00164.jpg              | 2017/06/27 13:19 | JPG ファイル | 1,841 KB    |   |    |
| 🖷 ビデオ                       | DSC00165.jpg              | 2017/06/27 13:20 | JPG ファイル | 2,416 KB    |   |    |
| ▶ ミュージック                    | DSC00166.jpg              | 2017/07/06 11:11 | JPG ファイル | 1,242 KB    |   |    |
| Win10p-500GB (C:)           | DSC00167.jpg              | 2017/07/06 11:11 | JPG ファイル | 1,469 KB    |   |    |
| BG dat1-5T (D)              | DSC00168.jpg              | 2017/07/06 11:11 | JPG ファイル | 1,432 KB    |   |    |
|                             | DSC00169.jpg              | 2017/07/06 11:11 | JPG ファイル | 1,638 KB    |   |    |
| BG_dat2-51 (E:)             | DSC00170.jpg              | 2017/07/06 11:16 | JPG ファイル | 1,517 KB    |   |    |
| 🛕 Garmin Oregon 650 (F:)    | DSC00171.jpg              | 2017/07/06 11:20 | JPG ファイル | 1,646 KB    |   |    |
| 🚃 USB ドライブ (G:)             | DSC00172.jpg              | 2017/07/10 9:40  | JPG ファイル | 1,380 KB    |   |    |
| Garmin Oregon 650 (E)       | DSC00173.jpg              | 2017/07/10 9:40  | JPG ファイル | 1,101 KB    |   |    |
|                             | DSC00174.jpg              | 2017/07/10 9:41  | JPG ファイル | 1,202 KB    |   |    |
| DCIM                        | DSC00175.jpg              | 2017/07/10 9:41  | JPG ファイル | 1,189 KB    |   |    |
| 1000GRMN                    | DSC00176.jpg              | 2017/07/10 9:42  | JPG ファイル | 1,577 KB    |   |    |
| Garmin                      | DSC00177.jpg              | 2017/07/10 9:42  | JPG ファイル | 1,699 KB    |   |    |
| 👝 USB ドライブ (G:)             | DSC00178.jpg              | 2017/07/10 9:43  | JPG ファイル | 1,236 KB    |   |    |
| 💣 ネットワーク                    |                           |                  |          |             |   |    |
| _                           | v                         |                  |          |             |   |    |
| 16 個の項目 7 個の項目を選択 9.16 MB   |                           |                  |          |             |   | Ξ[ |

#### 日付を見て写真を選ぶ

# (e)写真画像(ファイルのコピー)

| <u>-</u>   ♥ <u>-</u> =   ピクチャ                                                                                   | <mark>ツール</mark> H2907a_森林土木研修 |                  |                    | - 0        | ×        |
|----------------------------------------------------------------------------------------------------|--------------------------------|------------------|--------------------|------------|----------|
| ファイル ホーム 共有 表示 管理                                                                                                | ₽                              |                  |                    |            | ~ 🕐      |
| $\leftarrow$ $\rightarrow$ $\checkmark$ $\uparrow$ $\blacksquare$ $\rightarrow$ PC $\Rightarrow$ BG_dat1-5T (D:) | → ドキュメント → H29 → H2907a_森林土木研修 | 5                | <b>∨</b> ີບ H2907a | _森林土木研修の検索 | <i>م</i> |
| GPSMapEdit /                                                                                                    | <b>~</b> 名前                    | 更新日時             | 種類                 | サイズ        |          |
| H02-H10                                                                                                    | old                            | 2017/07/13 9:02  | ファイル フォルダー         |            |          |
| H11-H15                                                                                                    | 森林土木研修_挿入画像                    | 2017/07/13 9:02  | ファイル フォルダー         |            |          |
| H16-H20                                                                                                    | 森林土木研修_挿入画像2                   | 2017/07/13 9:02  | ファイル フォルダー         |            |          |
| H21-H25                                                                                                    | 森林土木研修_挿入画像3                   | 2017/07/14 10:09 | ファイル フォルダー         |            |          |
| H26                                                                                                    | 森林土木研修_挿入画像4                   | 2017/07/14 11:00 | ファイル フォルダー         |            |          |
| H27                                                                                                    |                                | 2017/07/13 9:02  | ファイル フォルダー         |            |          |
| 1127                                                                                                    | DSC00172.jpg                   | 2017/07/10 9:40  | JPG ファイル           | 1,380 KB   |          |
| H20                                                                                                    | DSC00173.jpg                   | 2017/07/10 9:40  | JPG ファイル           | 1,101 KB   |          |
| H29                                                                                                    | DSC00174.jpg                   | 2017/07/10 9:41  | JPG ファイル           | 1,202 KB   |          |
| DJIドローンの標高誤差                                                                                                    | DSC00175.jpg                   | 2017/07/10 9:41  | JPG ファイル           | 1,189 KB   |          |
| H2904_ドロ−ン飛行申請                                                                                                   | DSC00176.jpg                   | 2017/07/10 9:42  | JPG ファイル           | 1,577 KB   |          |
| H2904_後継者大会_ビデオ                                                                                                  | DSC00177.jpg                   | 2017/07/10 9:42  | JPG ファイル           | 1,699 KB   |          |
|                                                                                                    | DSC00178.jpg                   | 2017/07/10 9:43  | JPG ファイル           | 1,236 KB   |          |
| H2905a 森研ゼミ 明確化とオルモ                                                                                              | 🕱 H290726_森林土木研修.gdb           | 2017/07/14 10:08 | カシミール 3 D GDB      | 3 KB       |          |
|                                                                                                    | 🔃 森林土木GIS研修.pptx               | 2017/07/14 11:02 | Microsoft PowerR   | 10,743 KB  |          |
|                                                                                                    |                                |                  |                    |            |          |
| H2905c_オルソモサイク短報2                                                                                                |                                |                  |                    |            |          |
| H2906_氷見市上田                                                                                                    |                                |                  |                    |            |          |
| H2907a_森林土木研修                                                                                                    |                                |                  |                    |            |          |
| 15 個の項目 7 個の項目を選択 9.16 MB                                                                                        |                                |                  |                    |            |          |

[Ctrl] + [C] → [Ctrl] + [V] で研修フォルダに画像をコピー

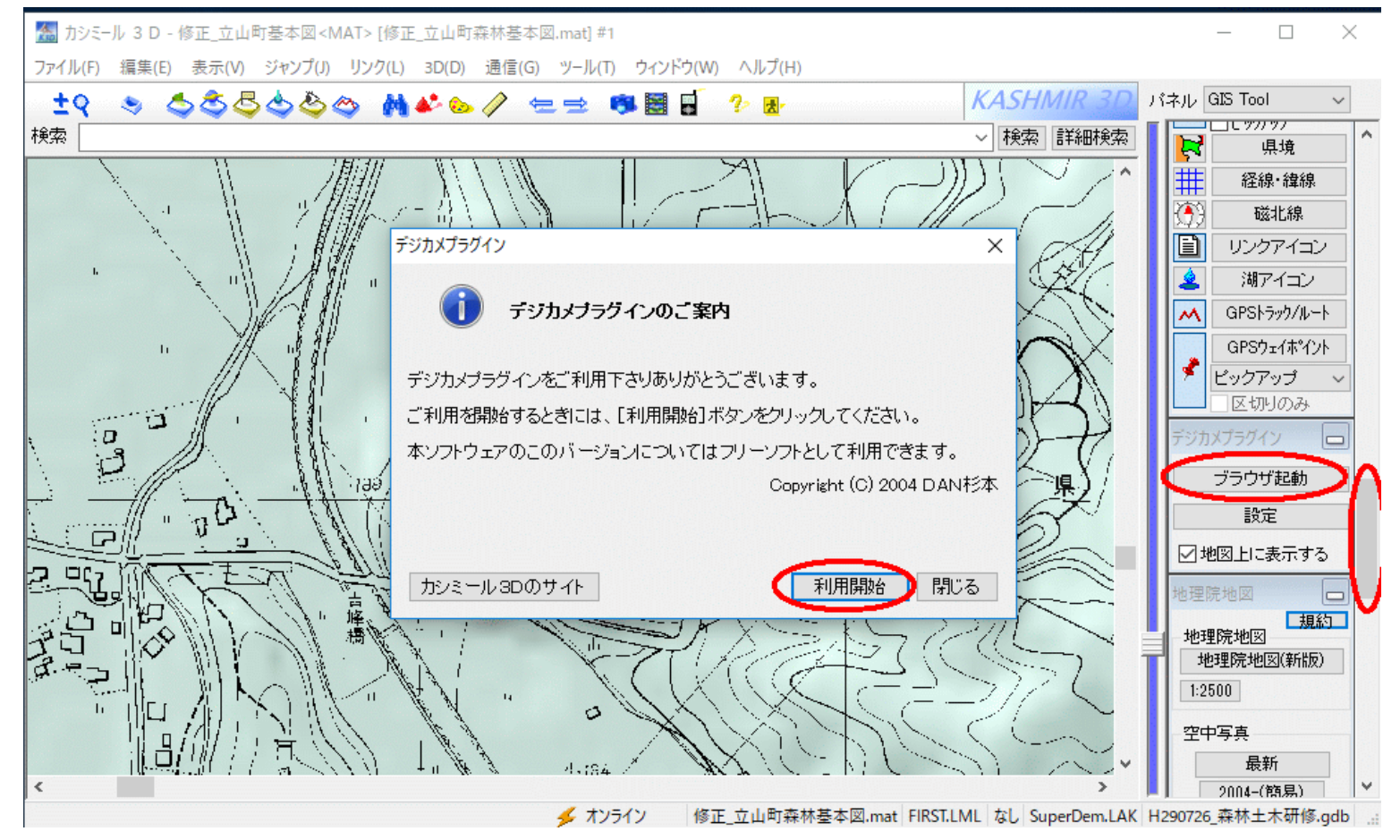

右側のダイアログバー真ん中やや下の[ブラウザ起動]をクリック 初めての場合は,[利用開始]をクリック

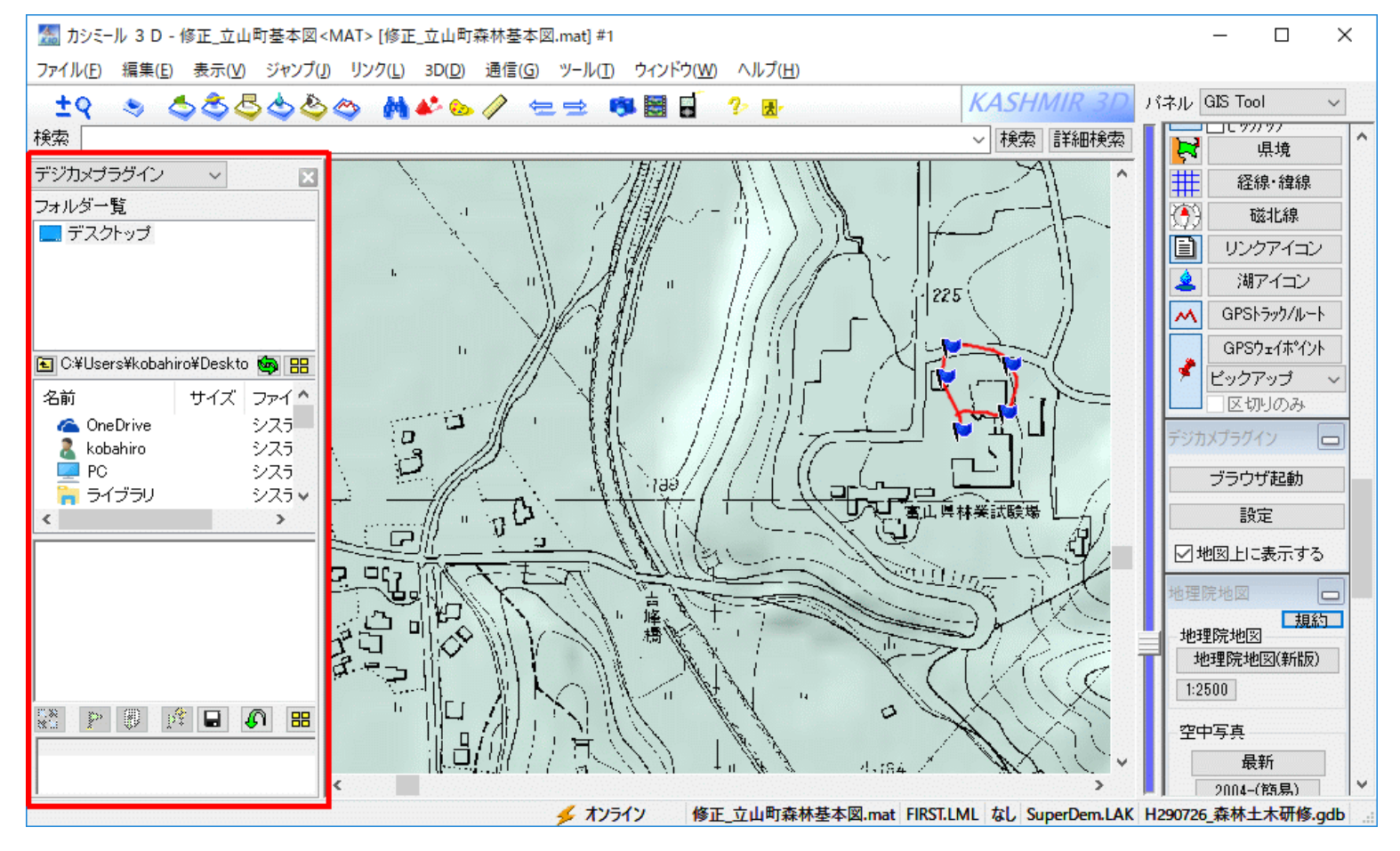

#### デジカメプラグインのウィンドウが開く

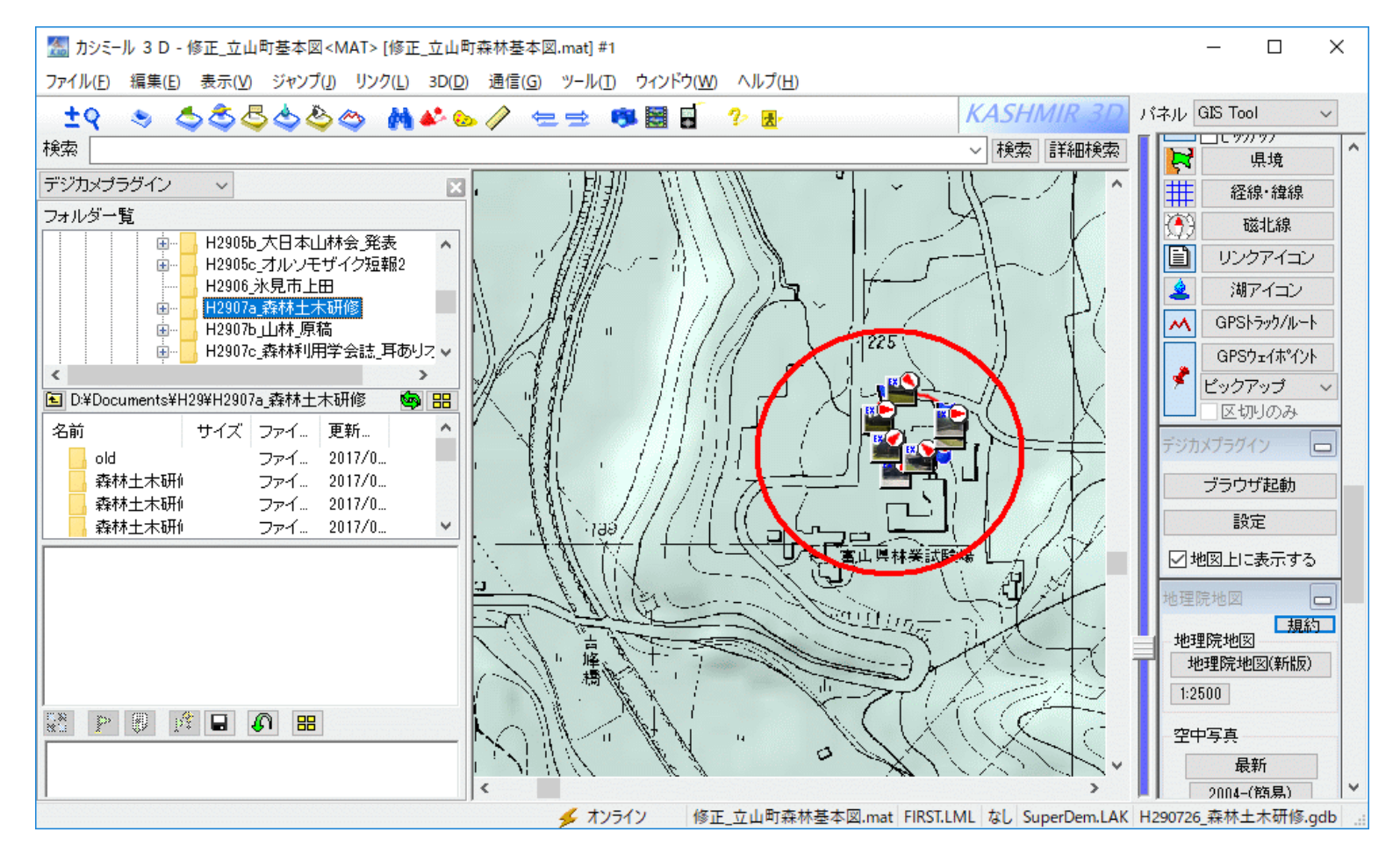

#### 先ほど画像をコピーしたフォルダをなんとか探し出す

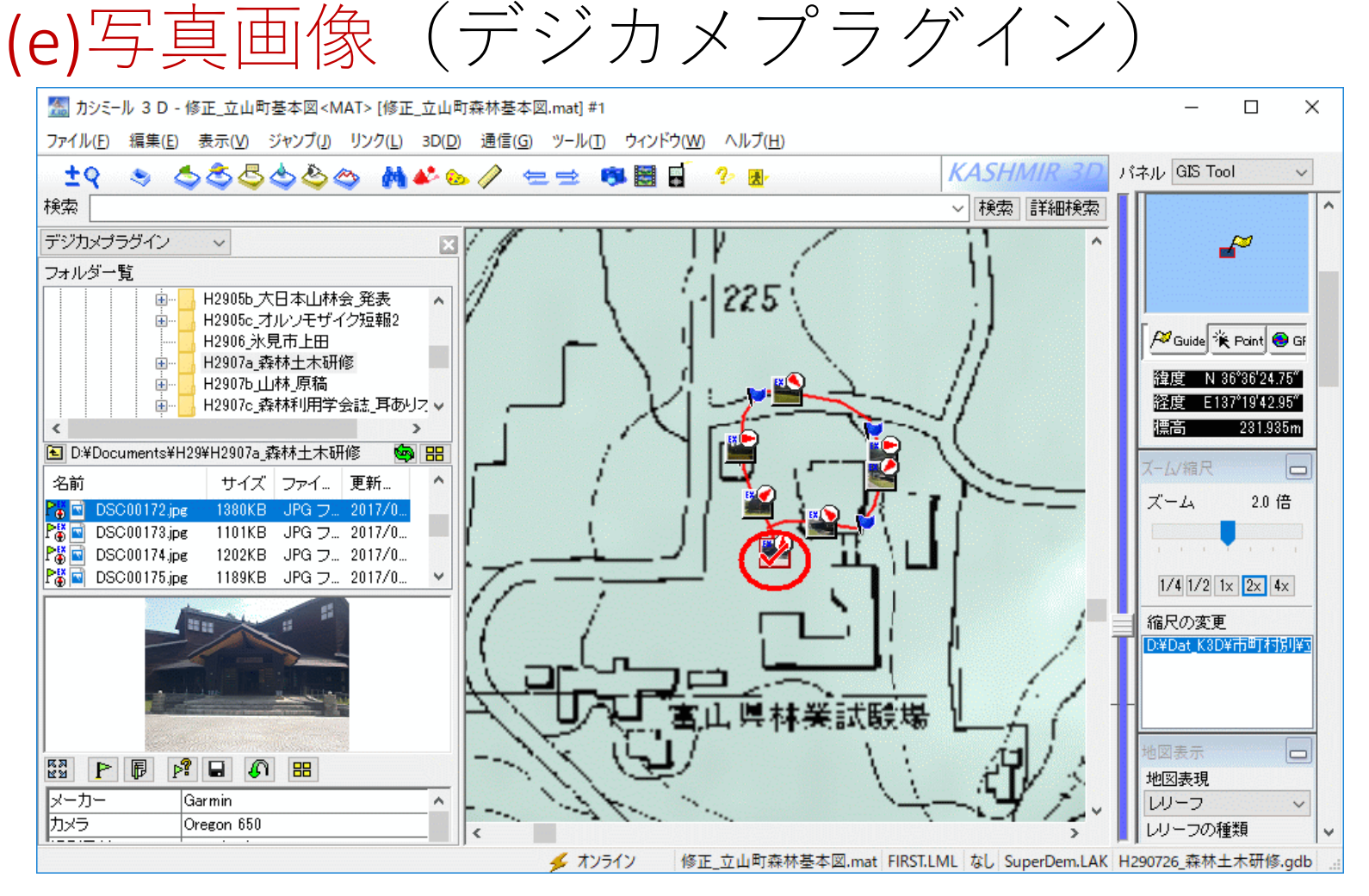

#### 写真を1枚選ぶと、サムネイルにチェックが付く (撮影方向が赤い矢印で表示される、コンパス校正が大切)

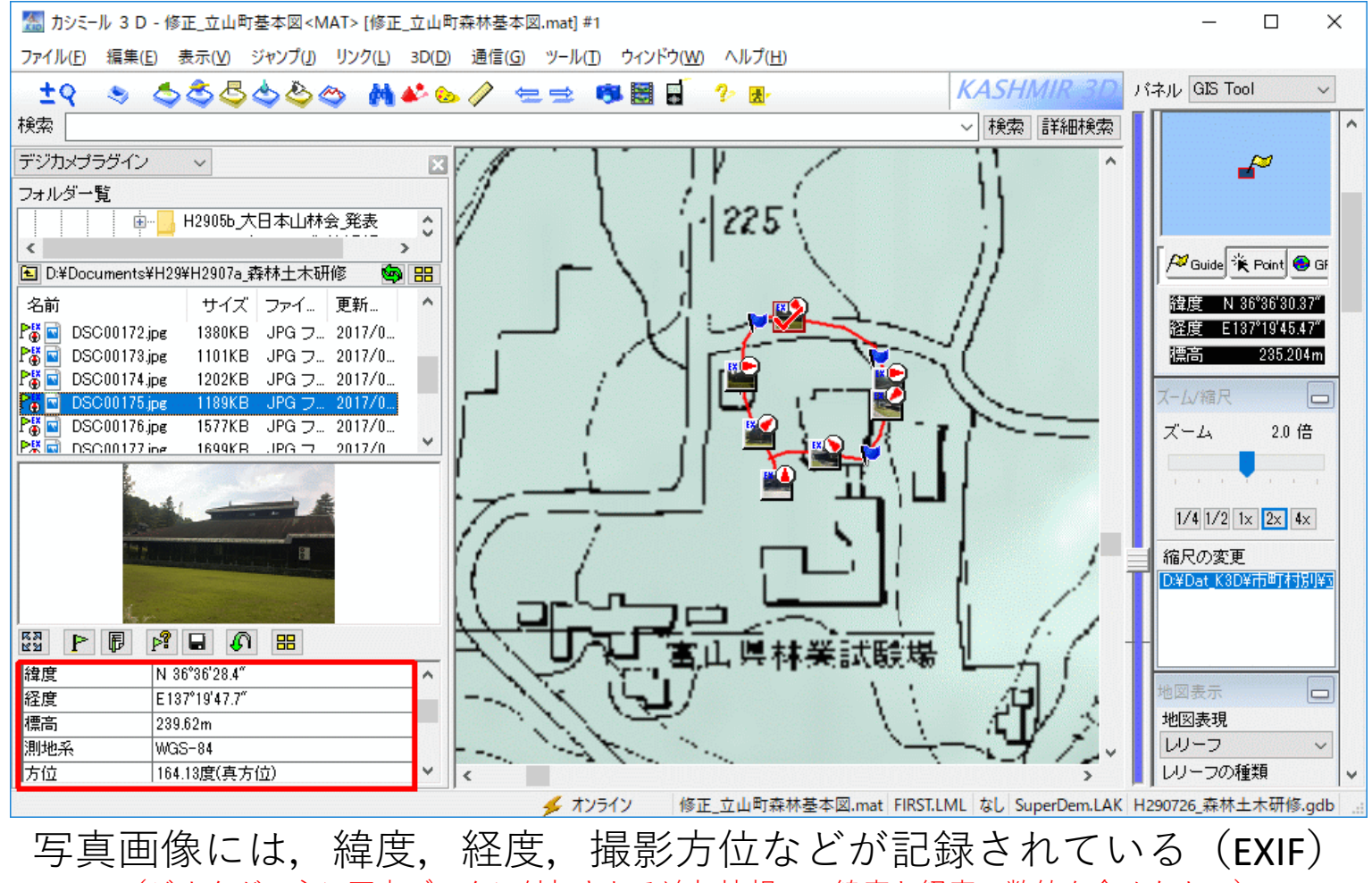

(ジオタグ:主に写真データに付加される追加情報で、緯度と経度の数値を含めたもの)

(e)写真画像 (EXIFデータ)

#### EXIFデータの編集

ファイル:DSC00175.jpg

サイズ:1189KB 作成日時:2017/07/14 11:02:53 更新日時:2017/07/10 09:41:36

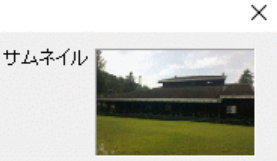

| 全般<br>                                                        | EXIFデータの編集                                                                                    | Х   |
|---------------------------------------------------------------|-----------------------------------------------------------------------------------------------|-----|
| □ タイトル     メーカー Garmin カメラ Oregon 650     □ 撮影著作権     □ 編集著作権 | ファイル:DSC00175.jpg サムネイル<br>サイズ:1189KB<br>作成日時:2017/07/14 11:02:53<br>更新日時:2017/07/10 09:41:36 |     |
|                                                               | □         □         ■         9:41:37           修正日付         2017/07/10 09:41:37              | *   |
|                                                               | GPS情報<br>▽緯度                                                                                  |     |
| クリップボードへ 他からExifコピー Exif 書き込え                                 | R 図測地系 WGS84 ~<br>図方位 164.13度 真方位 ~ (編角-7.6度)<br>GPSIFDバージョン 2.2.0.0                          |     |
|                                                               | <b>カメラ情報</b><br>画像向き 上-左                                                                      | ~   |
|                                                               | クリップボードへ 他からExifコピー Exif 書き込み                                                                 | 閉じる |

| ファイル:DSC00175.jpg                                | サムネ                    | 111     |   |
|--------------------------------------------------|------------------------|---------|---|
| サイズ:1189KB<br>作成日時:2017/07/14<br>更新日時:2017/07/10 | 1 1:02:53<br>09:4 1:36 |         |   |
| ☑ 緯度                                             | 36°36'28.43″#          | アイコン位置  | - |
| ☑経度                                              | 137°19'47.76″ #        | アイコン位置  |   |
| ☑標高                                              | 240 m                  | アイコン位置  |   |
| ☑測地系                                             | WGS84 V                |         |   |
| ☑方位                                              | 164.13度 真方位 ~(4        | 誦-7.6度) |   |
| GPSIFDバージョン                                      | 2.2.0.0                |         |   |
| <b>カメラ情報</b><br>画像向き                             |                        |         |   |
| F値                                               | F2.7                   |         |   |
| Exifバージョン                                        | 0220                   |         |   |
| フラッシュ                                            | なし                     |         |   |
| レンズ焦点距離                                          | 4.1mm                  |         |   |
|                                                  |                        |         |   |

写真画像には、緯度、経度、撮影方位などが記録されている(EXIF)

#### カシミール3Dの終了

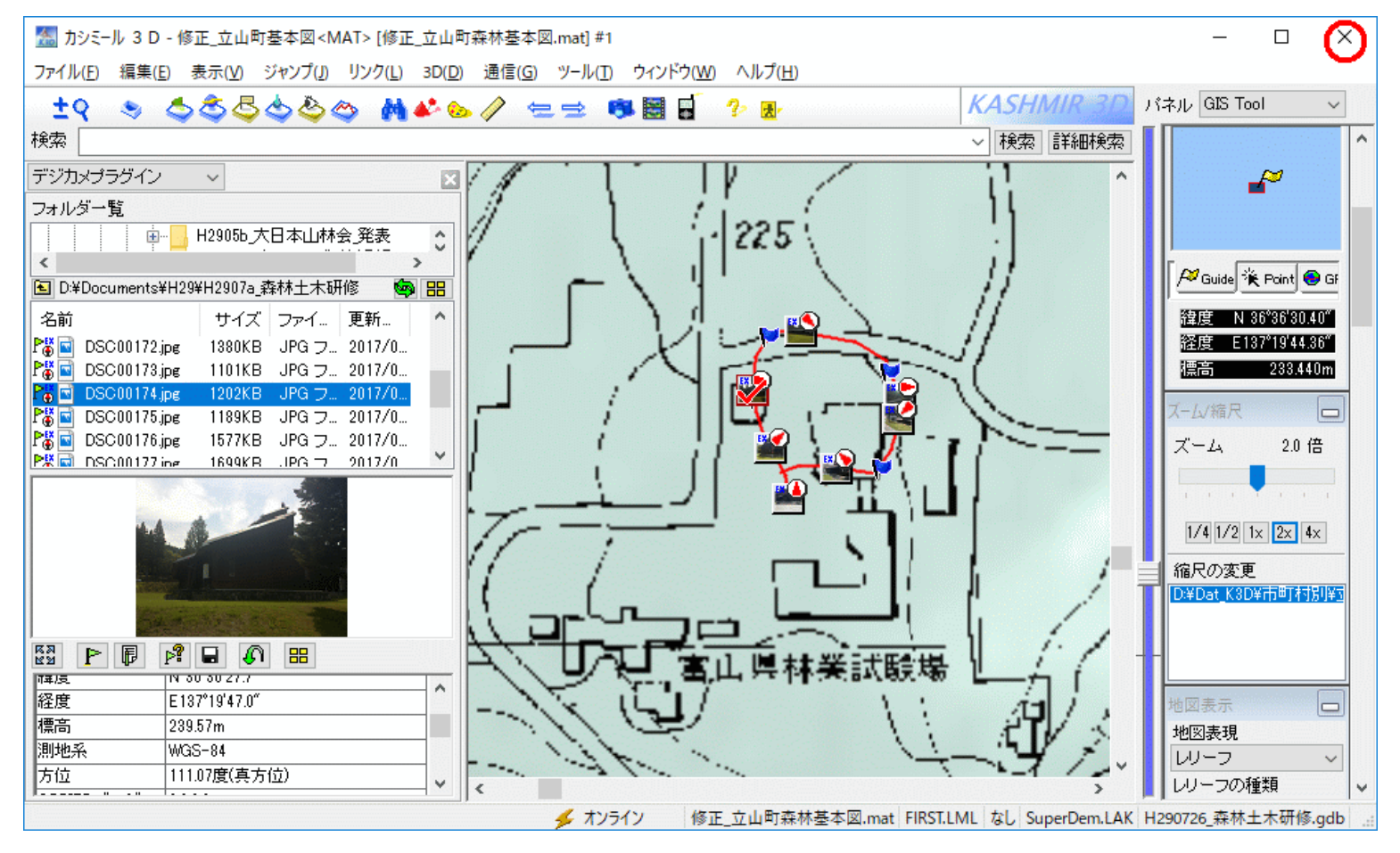

右上の[×]をクリックしてカシミール3Dを終了する USBケーブルを引き抜く

# お疲れさまでした

• 質疑応答